# Cellstorm

# A bioinformatics software system to visualize subcellular networks

Ana Neves

afn216@nyu.edu

A thesis submitted in partial fulfillment of the requirements for the degree of Master of Science in the Department of Computer Science, New York University

April 25, 2007

Approved: \_\_\_\_\_

Professor Dennis Shasha, Research Advisor

Approved: \_\_\_\_\_

Professor Zvi Kedem, Second Reader

# Acknowledgements

I want to gratefully thank all the people who supported me during my thesis project. I want to give a very special thank you to my research advisor, Professor Dennis Shasha, for all his guidance and support. I want to thank Chris Poultney who gave me highly qualified help and directions for Cellstorm design and implementation. Thanks go also to Manpreet Katari who gave me great support in the biology area and was always available to answer my questions. I want to thank in general to all the great researchers from the plant biology lab of Gloria Coruzzi who have helped me during the thesis project. Finally, I want to thank my family and my husband Andre Neves for all the patience and encouraging during the periods of work. ©

# Ana Neves

# All Rights Reserved, 2007

# Contents

| 1. INTRODUCTION                                          | 4         |
|----------------------------------------------------------|-----------|
| 2. BIOLOGICAL NETWORKS                                   | 6         |
| 3. RELATED WORK                                          |           |
| 3.1. Cytoscape                                           | 11        |
| Viewing and Filtering a Network                          |           |
| Combining Interaction and Expression Data                |           |
| Comparison with Cellstorm                                |           |
| 3.2. MapMan                                              | 14        |
| Comparison with Cellstorm                                | <u>16</u> |
| 3.3. Pathway Studio                                      | <u>17</u> |
| Pathway visualization                                    |           |
| Comparison with Cellstorm                                |           |
| 3.4. SUNGEAR                                             | <u>19</u> |
| Comparison with Cellstorm                                |           |
| 4. CELLSTORM INTERFACE                                   | 21        |
| 4.1. Subcomponents                                       |           |
| 4.2. Zooming                                             |           |
| 4.3. Networks and links                                  |           |
|                                                          | 22        |
| 5. CELLSTORM DESIGN                                      | <u></u>   |
| 5.1 Data                                                 |           |
| 5.1.1 Gene Ontology                                      |           |
| 5.1.2 Files and formatting                               | <u>36</u> |
| 5.2 Modules                                              |           |
| 5.3 Program structure                                    | 40        |
| 6. CELLSTORM IMPLEMENTATION                              | 41        |
| 6.1 Cellstorm major data structures                      | 41        |
| 6.2 Cellstorm major graphical components                 |           |
| 6.3 Cellstorm Major Algorithms                           | 45        |
| 6.3.1. Subcomponent placement algorithm                  |           |
| 6.3.2. Drawing highways – thickness and quadratic curves |           |
| 7. CELLSTORM INTEGRATION                                 |           |

| <u>8.</u> | USE CASES                       | <u>.57</u>  |
|-----------|---------------------------------|-------------|
|           | 8.1 BIOLOGICAL CASE STUDY       | . <u>57</u> |
|           | 8.2. Non- Biological case study | . <u>60</u> |
| <u>9.</u> | CONCLUSION AND FUTURE WORK      | <u>.63</u>  |
| <u>1(</u> | . REFERENCES                    | <u>.65</u>  |

# **1. Introduction**

In the last few decades a lot has been done with the use of computers in biological research. Information science has been applied to biology to produce the field called Bioinformatics. Bioinformatics is now one of the most rapidly growing areas of biological science, combining the questions of computer science with those of biological research. The methods of bioinformatics are being used in different fields such as genetics, biochemistry, molecular biology, evolutionary science, cell studies, clinical research, and field biology.

With the genomics revolution, biologists now spend much of their time using computational tools to help them browse through the large database of genes, proteins, and interactions. However, the access to biological databases is not quite enough. One of the reasons is that biologists must be able to manage and analyze large amounts of data obtained from different sources, and therefore they have a great need for data visualization and analysis tools.

4

Cellstorm is a bioinformatics software system that can be used by biologists to visualize and analyze large amounts of genes' data. Cellstorm allows a rapid visualization of genes and networks' interactions among the cellular component.

Given a list of genes, an interesting problem is to know where they located and what are the subcomponents where they are mostly expressed. Biologists have the data needed to answer this question but a manual process would be very time consuming. With Cellstorm we can get this answer in a few seconds. Another interesting problem is to know how the genes relate to each other. Cellstorm uses data from biological networks (please refer to next chapter to see more about biological networks) to display connections between sub- cellular components.

In sum, Cellstorm is a graphical display of genomic data where the goal is to visualize the position of genes within a cell in terms of their subcellular location and to visualize networks of various types as "highways".

Although Cellstorm is mainly targeted for biologists, it can be used in many other different fields. Cellstorm makes as few assumptions as possible about the data it's displaying, it doesn't know, or care, if it's working with biological data. Cellstorm is a generic tool that avoids building in data-specific assumptions and therefore can analyze large amounts of data of completely different sources and fields.

5

# 2. Biological Networks

Biological networks facilitate the understanding of the cell's functional organization. Post genomic research aims to systematically catalogue molecules and their interactions within a living cell. Indeed it is very important to understand how these molecules and the interactions between them determine the cell's functional organization. Advances in network biology indicate that cellular networks are governed by universal laws.

For over a century, reductionism has provided knowledge about individual cellular components and their functions, however it is clear that a discrete biological function can only rarely be attributed to an individual molecule. Most biological characteristics arise from complex interactions between the cell's numerous constituents, such as proteins, DNA, RNA and small molecules.

It is increasingly recognized that complex systems cannot be described in a reductionist view. A challenge for biology is to understand the structure and the dynamics of the complex intracellular web of interactions that contribute to the structure and function of the living cell. Understanding the behavior of such systems starts with understanding the topology of the corresponding network. Topological information is fundamental in constructing realistic models for the function of the network.

There are several types of networks, including protein-protein interaction, metabolic, signaling and transcription-regulatory networks. None of these networks are independent, instead they form a "network of networks" which is going to be responsible for the behavior of the cell.

The cell's behavior emerges from the activity of many components that interact with each other through pair-wise interactions. The components are just a series of nodes that are connected to each other by links, with each link representing the interactions between two components. The network is mainly formed by the nodes and links together. In a more formal mathematical language one can say that a network is just a graph (see figure 1).

7

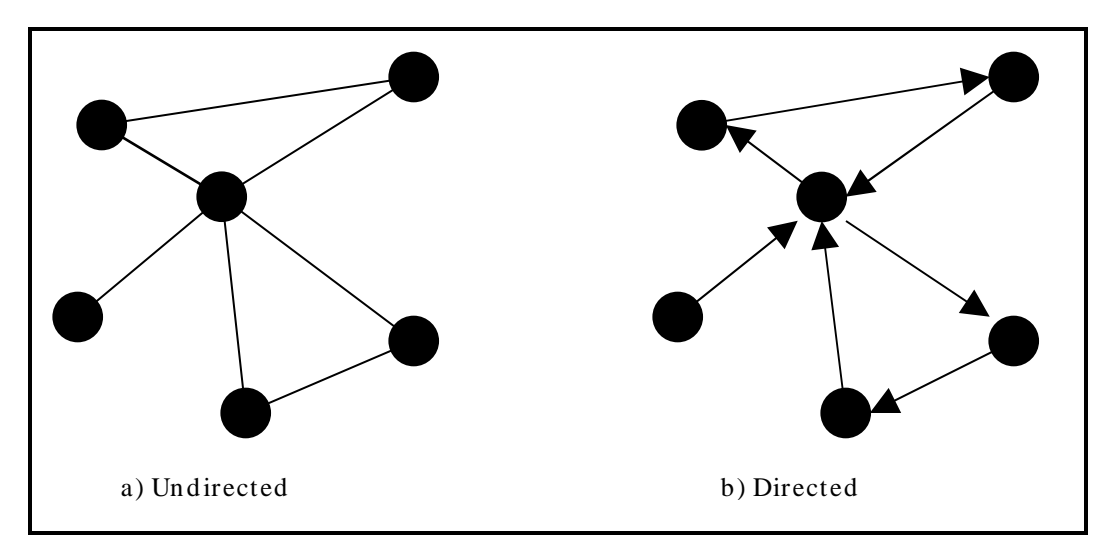

Figure 1: Undirected and Directed networks

As we can see from figure 1, depending on the nature of interactions, networks can be directed or undirected. For directed networks, the interaction has a well-defined direction, for example the direction of the information flow from a transcriptional factor to the gene that it regulates. For undirected networks, there is no assigned direction between the nodes. For example, in protein interaction networks, if protein A binds to protein B, then protein B also binds to protein A. See figure 2.

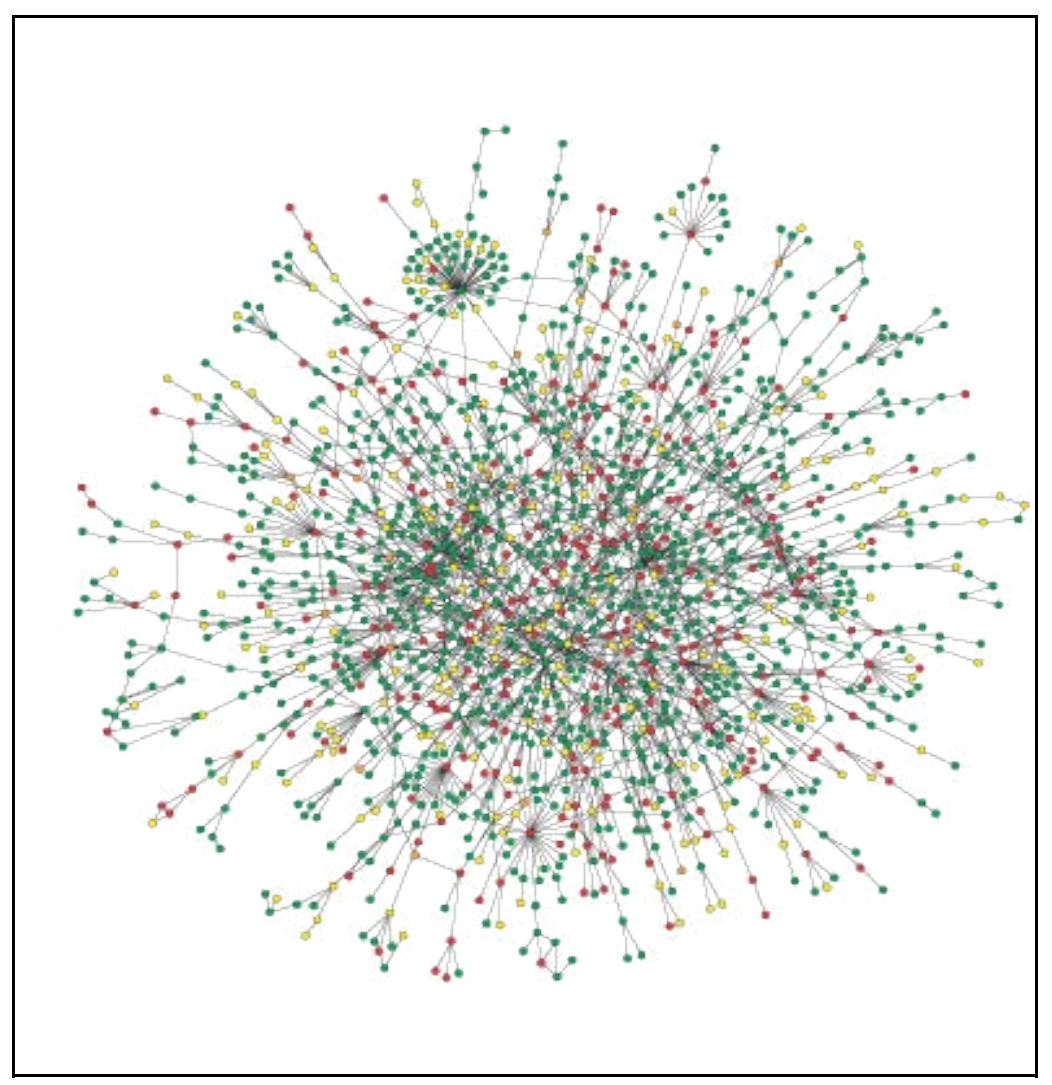

Figure 2: Yeast protein interaction network. Nodes are proteins and links are physical interactions

This figure was taken from A.-L- Barabasi & Z. Oltvai, Science, 2004

Despite the diversity of networks in nature, their architecture is governed by a few simple principles that are common to most networks. There are three models that had an important impact on the understanding of biological networks: random networks where a fixed number of nodes are randomly connected to each other, scale-free networks characterized by a power law degree distribution and hierarchical networks with clusters combined in an iterative manner. Figure 3 illustrates these three network's architecture models. Studies show that most networks within the cell approximate a scale- free topology.

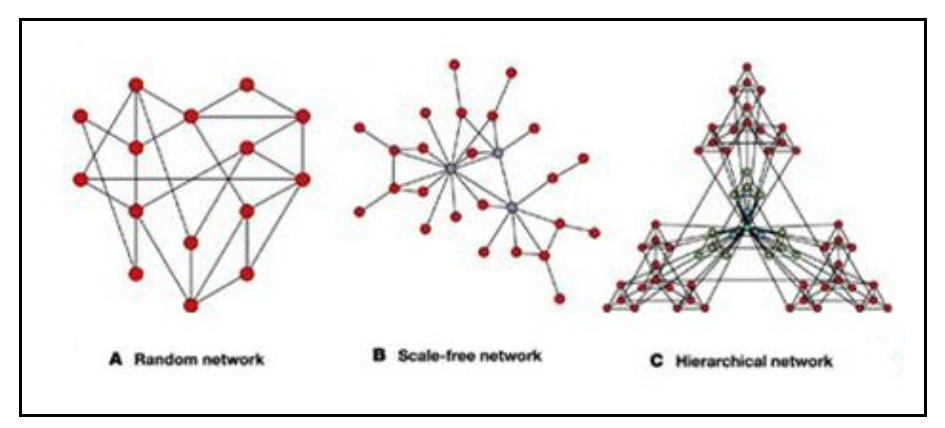

Figure 3: Network models

A lot more can be said about biological networks. Here we only attempted to give a brief introduction on this field and show why biological networks are so important for the understanding of the cell's functional organization. In conclusion, cellular functions are carried out by groups of genes and gene products in a coordinate manner. Detection of such functional modules in a complex molecular network is one of the most challenging problems.

# 3. Related work

The goal of this section is to compare Cellstorm with a set of existing software systems that are widely used as visualization tools in several biology fields. All the tools presented in this chapter work with large data sets of genes and other genes' related data, for example networks data.

## 3.1. Cytoscape

Cytoscape is an open source Java-based software platform that works on all major operating systems and that can be used for visualizing networks of any type, as long as data are formatted in Simple Interaction Format (SIF; three columns indicating interacting molecules and the type of interaction).

Cytoscape can be extended through a plug- in architecture, allowing rapid development of additional computational analyses and features.

### Viewing and Filtering a Network

We start Cytoscape by loading the network data from a SIF file, or the user can create the network data manually by using Cytoscape editing tools. If the network has thousands of nodes, the user can filter the data using measures of node and edge density which can help organize the network into highly connected sub- networks. Once the network data is fully loaded Cytoscape provides a wide range of display layouts: layouts based on spring forces, layouts that try to detect certain types of graph structure, annotation-based layouts, and many others. Networks can be easily browsed, nodes and edges can be selected, and their attributes examined. Nodes can also be searched for by ID.

#### **Combining Interaction and Expression Data**

With Cytoscape the user can overlap expression information to identify any patterns. Cytoscape offers easy ways to import expression information where the key requirement is the use of the same nomenclature system for interactions and expression. Once expression data are linked to the nodes, the user has several choices about how to use these data. Using a numeric filter, nodes above or below a threshold expression value/ratio can be selected. Otherwise, nodes can be colored one of several colors in a spectrum depending on user defined cutoffs.

Cellstorm does not offer the capability of importing expression information other than the one already present and it only provides a numeric filter for nodes with more genes or less genes than a threshold value (Visibility threshold window).

### Comparison with Cellstorm

Cellstorm is not as flexible as Cytoscape in terms of including different display layouts. This is one of the powerful sides of Cytoscape. Nevertheless the lack of flexibility allows Cellstorm to be less complex and easier to use by any type of users. Cellstorm is a simple applet that can be loaded in a few seconds and offers a clear user interface to visualize networks.

Suppose that one wanted to analyze different networks selectively within Cytoscape. It would be possible to create a node for each subcellular component and to draw links between the nodes, but a front end program would have to offer Cellstorm's (i) zooming facility; (ii) import and export facilities based on user selections; (iii) ability to dynamically select links; Therefore, Cellstorm gives more insight than Cytoscape for the same application.

The next figure shows a Sample Cytoscape Plugin for Interfacing with cPath. The Cytoscape Expression Viewer plugin enables researchers to visualize expression data on biological pathways. The plugin utilizes the cPath web service API to retrieve pathway data, such as the Kit receptor pathway from the Cancer Cell Map.

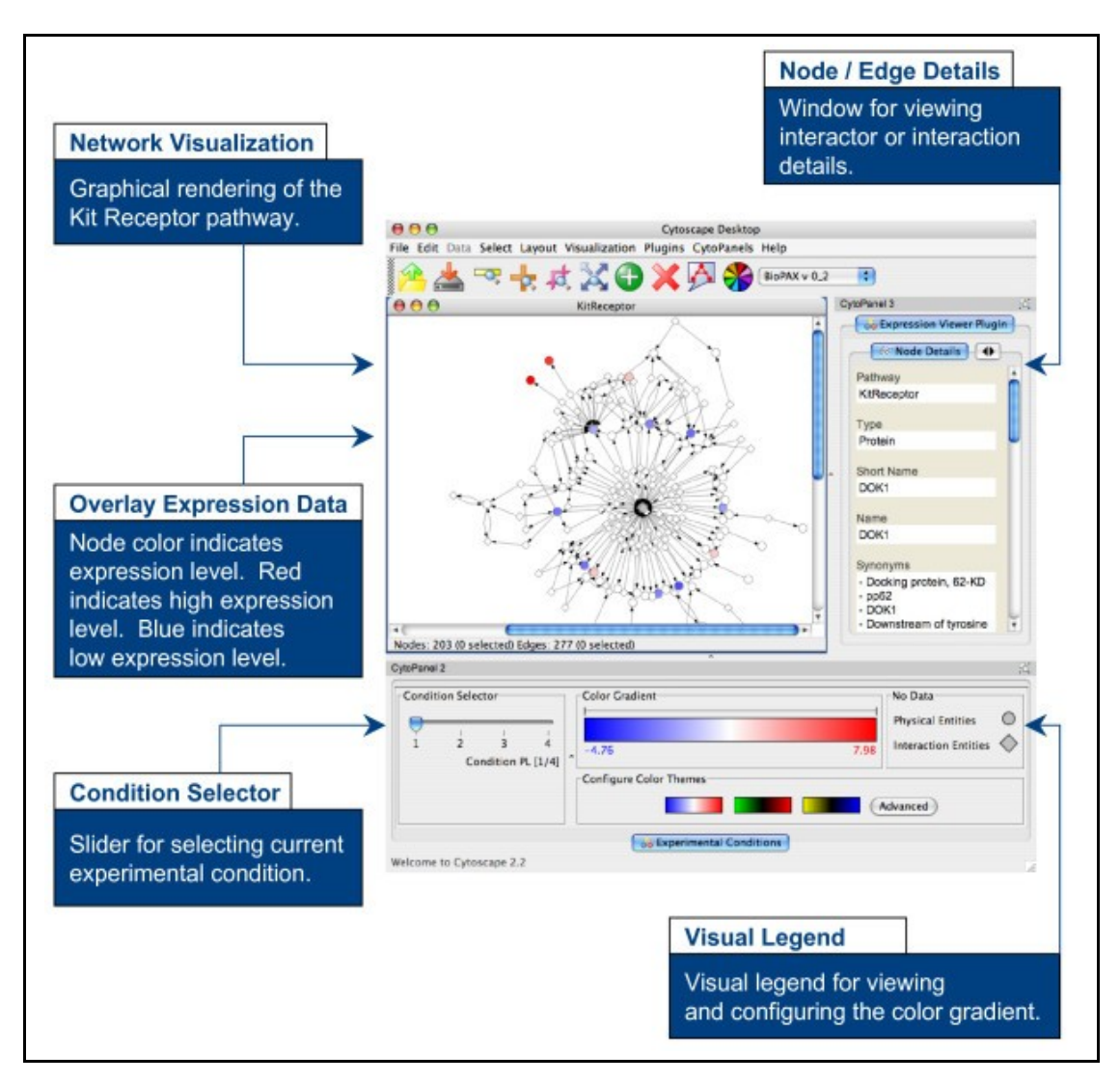

Figure 4: Cytoscape plugin

This figure was taken from BMC Bioinformatics 2006 7:497; Cerami et al.

# 3.2. MapMan

MapMan is a software system used to display large data sets onto diagrams of particular pathways, for example metabolic pathways. In order to display the data the user has only to specify the pathway file, an expression data file and the mapping file. Note that just like Cellstorm, Mapman is a general tool that avoids building on data-specific assumptions.

In MapMan each pathway is arranged into hierarchical categories, BINs and subBINs which are given locations within the diagram according to the selected pathway. The expressed data is then assigned to one or more of these BINs forming a MapMan diagram. A continuous color map going from red to blue to designate the data expression value is used to help find the locations with higher and lower levels of expressed data, for example expressed genes.

The next image is a MapMan diagram of pathway level display of genes involved in the TCA cycle, glyoxylate cycle, gluconeogenesis and other organic acid transformations.

15

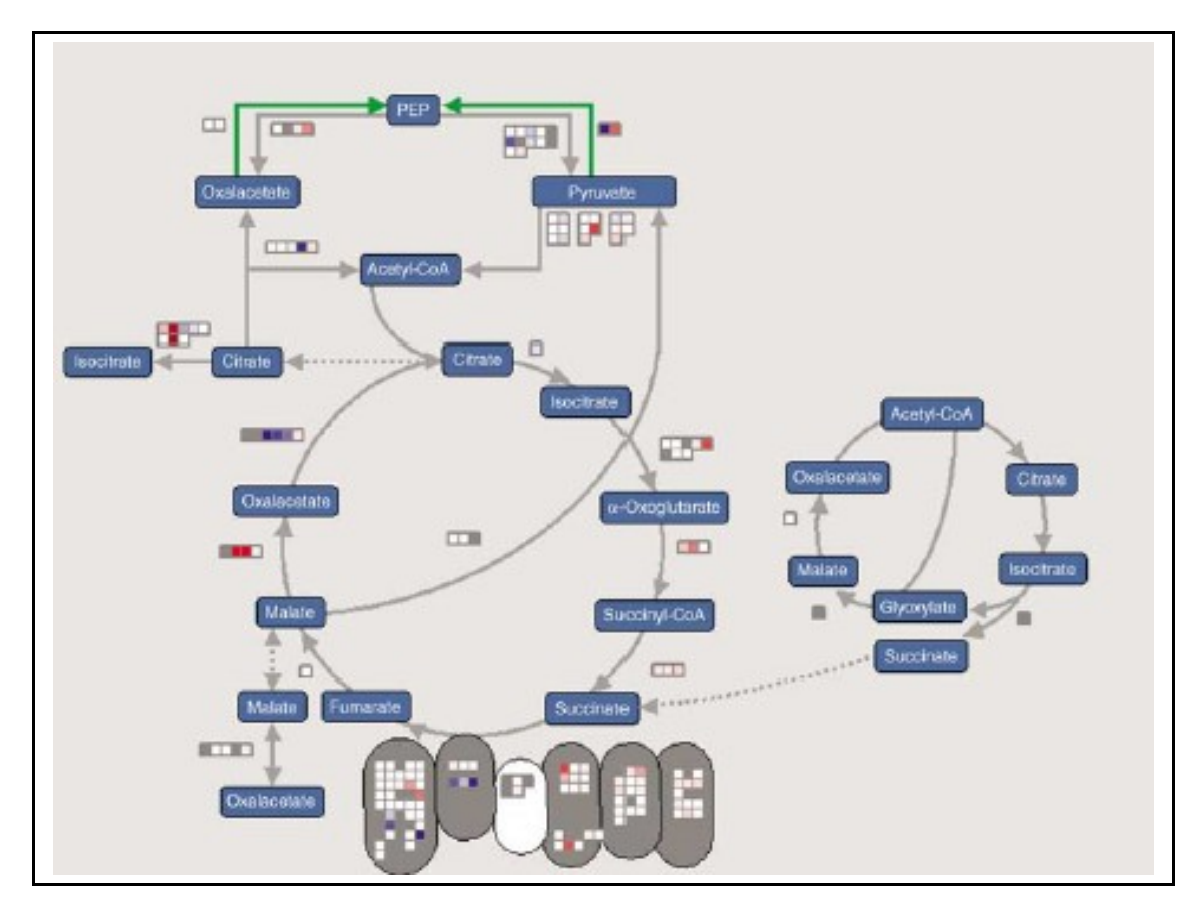

Figure 5:. This figure was taken from The Plant Journal(2004) 37, pag 927; Oliver Thimm et al.

In addition to displaying pathway diagrams, MapMan also offers a variety of tools to get information like for example gene names, expression values, and other data properties and statistics.

## **Comparison with Cellstorm**

The use of MapMan can be complementary to Cellstorm. While Mapman displays entire paths and a relatively small number of genes (scores at most) annotated to that pathway, Cellstorm is focused on single links and can abstract a network in such a way as to show an arbitrary number of links. MapMan is a very static application and doesn't try to offer the dynamic interaction that Cellstorm offers.

## 3.3. Pathway Studio

Pathway Studio is a software system for gene expression analysis focusing on biological principles rather than on the selection of gene lists. With Pathway Studio the user can import raw gene expression data files and generate interaction maps to show possible regulation events and the highly affected entities.

Pathway Studio offers a wide and diverse range of features going from building and visualizing pathways, importing and analyzing gene and protein lists, interpreting microarray gene expression data among others. In this section we only present pathway visualization since this is the feature that most relates with Cellstorm.

## Pathway visualization

This Pathway Studio feature consists of a graphical user interface for drawing, coloring, viewing, editing and annotating of pathway and relationship maps. Very much like MapMan, the layout reveals pathway organization. A very interesting layout is by cell localization. This layout option automatically arranges entities by their localization in a cell. Other layouts are also possible. Please see figure 6 for an example of cell layout.

#### **Comparison with Cellstorm**

While Pathway Studio looks at specific interactions, for example sub-cellular interactions, Cellstorm with its zooming feature, is more general allowing to look at interactions in different hierarchical levels. For example, with Cellstorm we can look at biological networks between different root cells, and going one level down, we can look at specific subcellular interactions. We are not restricted to only one level on the hierarchy. Cellstorm is much more dynamic than Pathway Studio and that is a big advantage.

In terms of layout, Cellstorm may have less options; Cellstorm does not present a range of different layouts and does not display components using specific images or incorporating location information from pathways. Nevertheless, Cellstorm offers other features that will be very important for a user that is interested in visualizing networks and its structure. In Pathway Studio the layout does not bring any information about the expression values. While in Cellstorm we have highways with different thickness representing the number of links and subcomponents with different sizes representing the number of annotated genes. In Pathway Studio we cannot get that information intuitively from the displayed image.

The next image was taken from the Pathway Studio website and illustrates the use of pathway using layout by cell localization.

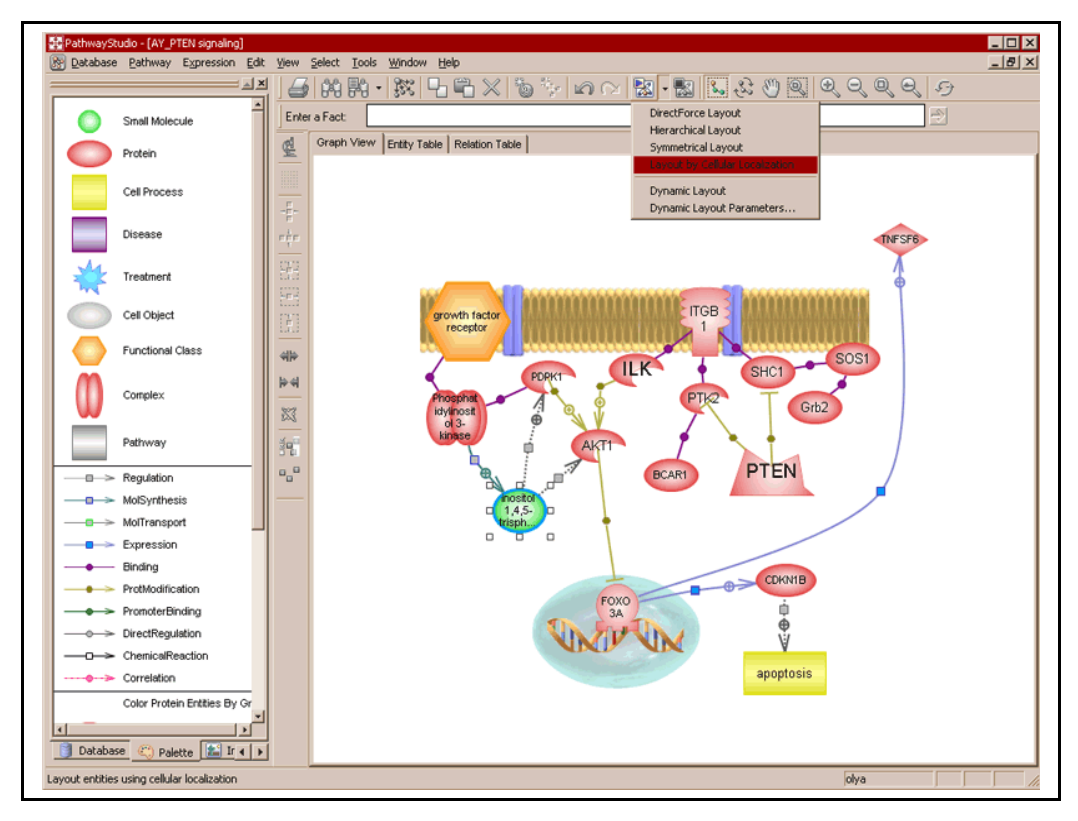

Figure 6: Pathway layout by cell localization

# 3.4. Sungear

Sungear is a complementary application to Cellstorm.

Sungear enables rapid, visually interactive exploration of large sets of genomic data. It allows browsing of gene sets by experiment membership, gene annotation, and ontological term. Its intuitive interface enables the user to quickly find the data sets that play a role in a function of interest. The purpose of Sungear is to make otherwise complicated queries quick and visually intuitive.

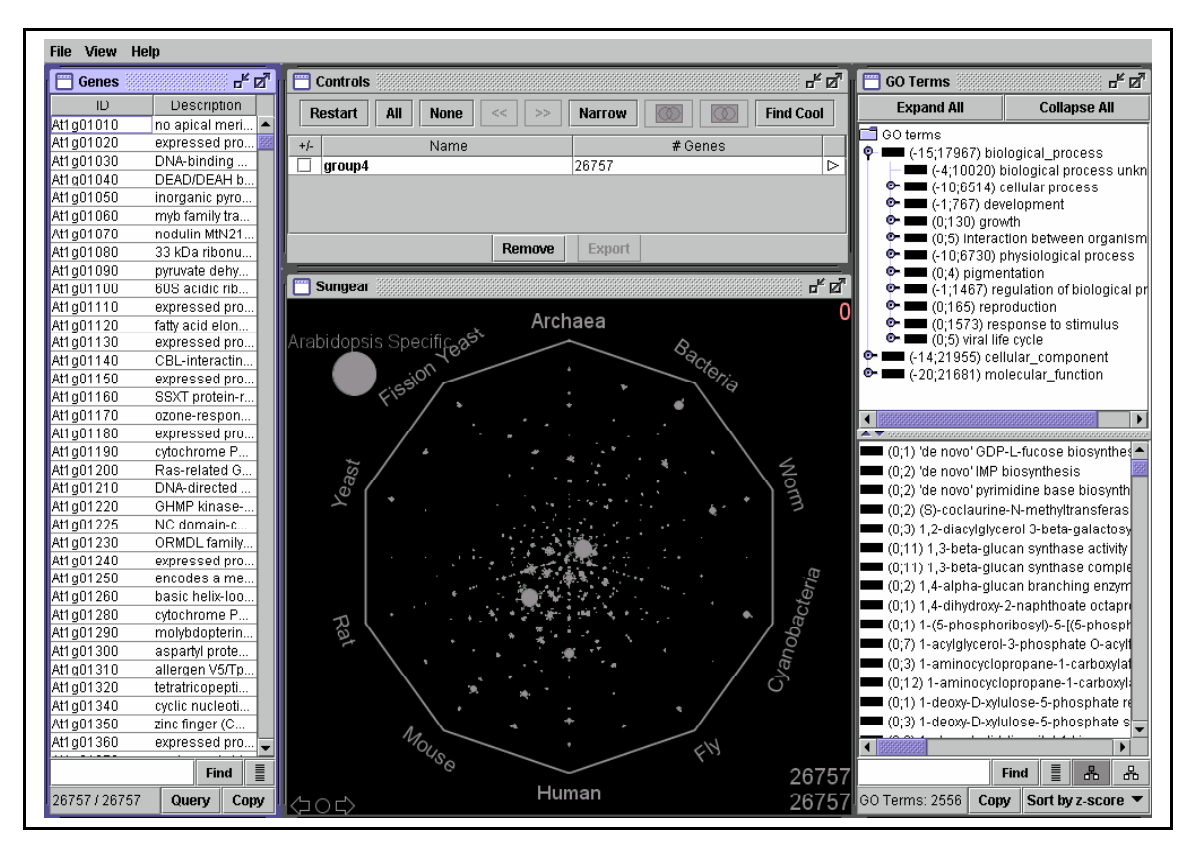

Figure 7: Example of the Sungear interface This image was taken from Sungear's paper; *C. Poultney et al.* 

## **Comparison with Cellstorm**

Sungear is a very powerful tool but does not offer any feature to visualize networks data. In fact we designed Cellstorm to fill exactly this gap.. Therefore these tools are made to complement each other. With Sungear the user can select the set of genes that he is interested in analyzing. The user can then import this list into Cellstorm to visualize the networks. Note that besides the network data that Cellstorm needs to get as input file, Sungear and Cellstorm use just the same data import files.

# 4. Cellstorm Interface

Cellstorm is manly an interactive graphical tool that allows a very rapid visualization of data. Therefore the user interface is a very important aspect of this work. In this chapter we will describe the main features covered by Cellstorm.

The most relevant property of Cellstorm is that display size and quantity (number of genes expressed in a subcomponent or number of links present in a network connection) are directly interconnected, meaning that size is proportional to quantity.

## 4.1. Subcomponents

Cellstorm starts by receiving a list of genes selected externally, either by the user, Sungear or other Virtual Plant applications. Once the gene list is received, Cellstorm intersects the gene list and the genes associated with each subcomponent. Each subcomponent will be bigger if it has lots of genes from this intersection and smaller otherwise. This will allow the user to intuitively see which subcomponent has more expressed genes.

We illustrate this feature in figure 8. We can immediately say that subcomponent "cell" (meaning in all subcellular components) is the one with the higher number of genes (320 genes), followed by "organelle", "CCU", "PC" and so on. For this example the gene list has a total of 442 genes (top right corner) and we are using the Gene Ontology hierarchy. If the user is interested in knowing the exact number of genes associated with each subcomponent, he only has to position the mouse on top of the subcomponent and that number will be displayed as we can see for "cell" subcomponent and the list explicitly the user may click on top of the subcomponent and the list will be displayed. Please refer to Figure 5 to see an example of this feature.

| View:cellular_component |                | Gene count: 442 |     |                 |
|-------------------------|----------------|-----------------|-----|-----------------|
|                         | organelle      |                 | PC  |                 |
|                         |                |                 | C   | ell – 320 genes |
| ML                      |                |                 |     | cell            |
|                         |                |                 |     |                 |
| env                     | velope         |                 | CCU |                 |
| History:                | History: empty |                 |     | My list: 0      |

Figure 8: Graphical display of subcomponents of cellular\_component

| 000                                                  | envelope – 4 genes                                                                                                    |
|------------------------------------------------------|----------------------------------------------------------------------------------------------------|
| At2g22500:<br>At5g14040:<br>At5g01340:<br>At1g42960: | mitochondrial substrate carrier (<br>mitochondrial phosphate transp<br>mitochondrial substrate carrier (<br>expressed protein localized to t |
| •                                                    | Þ                                                                                                    |
|                                                      | ОК                                                                                                    |
| Add                                                  | Remove Intersect                                                                                                    |

Figure 9: List of genes in "envelope"

The user has the options to Add, Remove or Intersect the displayed genes to the user's pre existing list of genes. When the application is loaded for the first time, the user's list is empty. In figure 8, bottom right corner, we can see the number of genes in the user's list and by clicking in the link "My list" a pop up window will open with the actual list of genes, please see figure 10 for an example.

As for the options, "Add", will add the displayed genes that don't already exist in the user's list, "Remove", will remove the displayed genes that exist in the user's list and "Intersect", will keep the genes that exist both in the displayed list and the user's list. OK, will close the window.

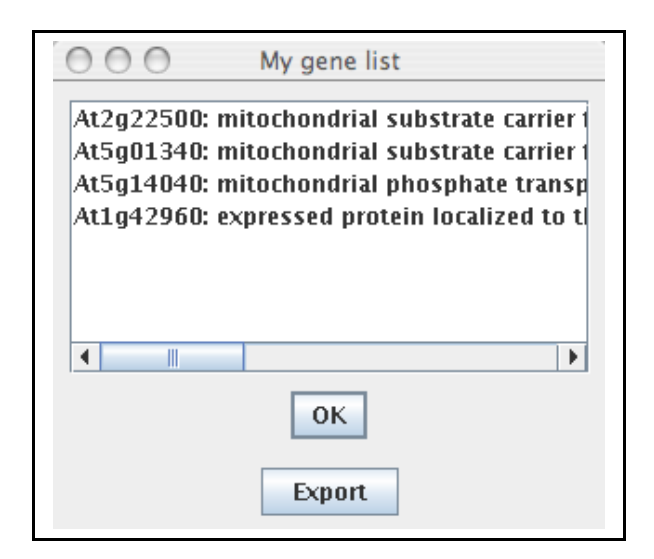

Figure 10: User's gene list

In case an export\_url was provided to Cellstorm through the query string, then the button "Export" in the "My gene list" will be active and by clicking on it the user has the ability to export its own list to that export\_url. In figure 10 we can see the "My gene list" window with the Export button.

At any point in time, the user may select away subcomponents to reduce clutter and to prune the gene list. Figure 11 shows an example where this feature may be important to use due to the graphic complexity originated by the high number of subcomponents present for "cytoplasm".

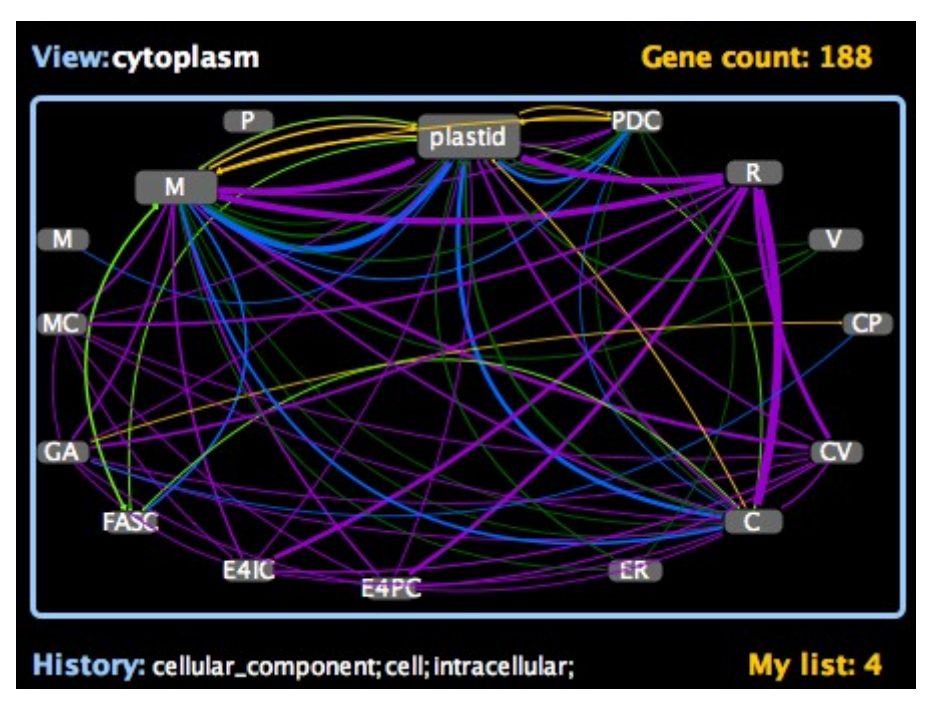

Figure 11: Graphical display of subcomponents and networks of cytoplasm

If the user changes the visibility for example to 3 (see figure 13), then the subcomponents with less than 3 genes will not be displayed. Figure 12 shows the result of applying this new visibility threshold.

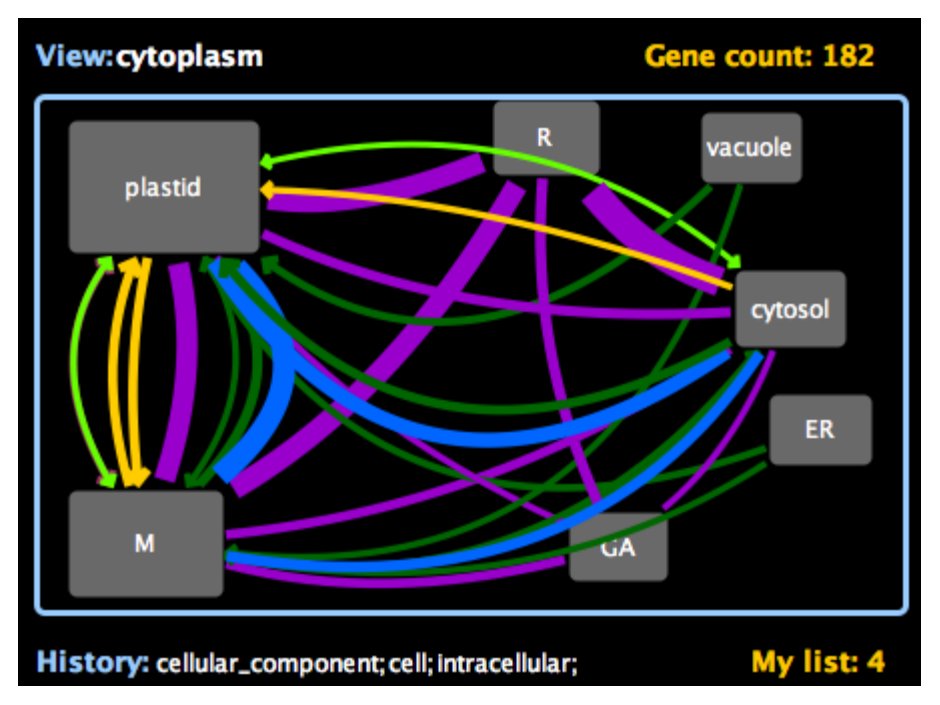

Figure 12: Graphical display of subcomponents and networks of cytoplasm with

#### threshold set to 3

By comparing figure 11 and figure 12, we can see the benefits of changing the visibility threshold. Note that the total number of genes has been reduced as well, in figure 11 we see that there are 188 genes in the list, after changing the visibility threshold the list has been reduced to 182 genes.

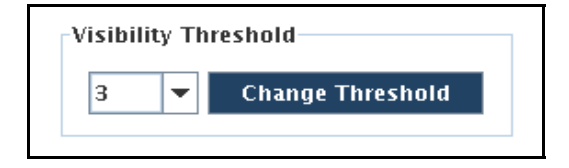

Figure 13: Changing visibility threshold

To finalize this section, just a final remark about the subcomponent position. When the subcomponents are displayed, Cellstorm chooses a default position using a circular/oval distribution and avoiding overlaps as much as possible. However, the user can always change the subcomponents position by dragging and dropping.

# 4.2. Zooming

Before delving into the graphical display of networks we will explain how zooming works for Cellstorm. As mentioned before, Cellstorm expects to have some basic data like entities, hierarchical categories, a set membership file and networks data. Using the hierarchical categories, every view in Cellstorm has a main container/component (e.g. cellular\_Component) and sub- containers/subcomponents (e.g cell, CCU, PC, envelope, ML, organelle). Once this hierarchical structure is defined, zooming in and zooming out will allow to browse through all elements in the structure. This will be exemplified in the following figures.

Zooming- In on a subcomponent will retrieve a new view level where the subcomponent is now the new main component. If we look at the hierarchical structure as a graph, zooming- In makes the subcomponent the new parent. Zooming- Out works the other way around. The previous main component will now be just one of the children in the new view level. Zooming- In and Out will allow the user to graphically traverse the graph. Zooming- Out will not be available if we are at the top level and Zooming-In applies only if there are some edges to draw in the lower level.

As for the interface, there are two ways to zoom- In and zoom- Out. The most simple and fast option is to use the mouse wheel exactly the same way as in Google maps, roll- up to zoom- In and roll- down to zoom-Out. The other option is to use a pop- down menu where the name of the subcomponent to zoom- In or zoom- Out may be selected from a list. This is shown in figure 14.

| Zooming            |   |  |
|--------------------|---|--|
| 进 intracellular    | - |  |
| View - cell        |   |  |
| Cellular_component | - |  |

Figure 14: Zooming- In and Zooming- Out

The next two figures exemplify how zooming works. Figure 15, shows the result of zooming-In on "cell". Note that the current view (parent) is now cell.

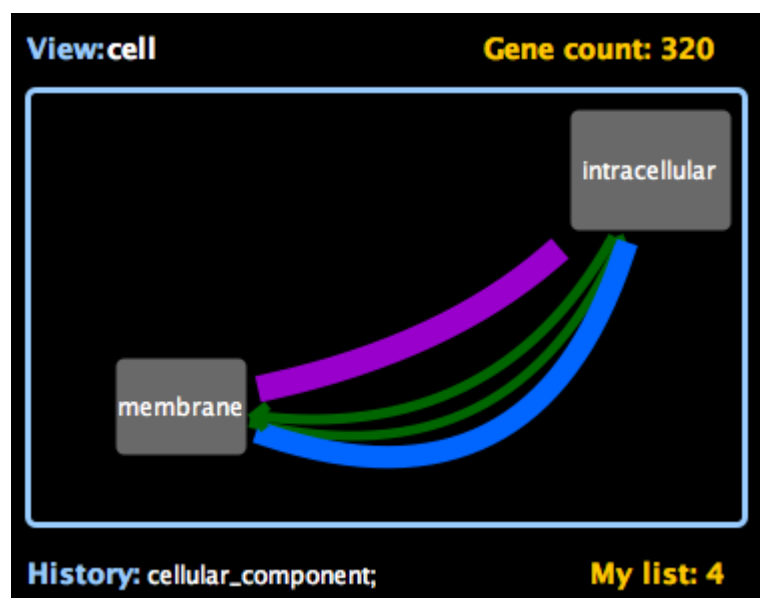

Figure 15: Zooming- In and Zooming- Out

Figure 16, shows the result of zooming-out. Note that the new current view is now cellular- component.

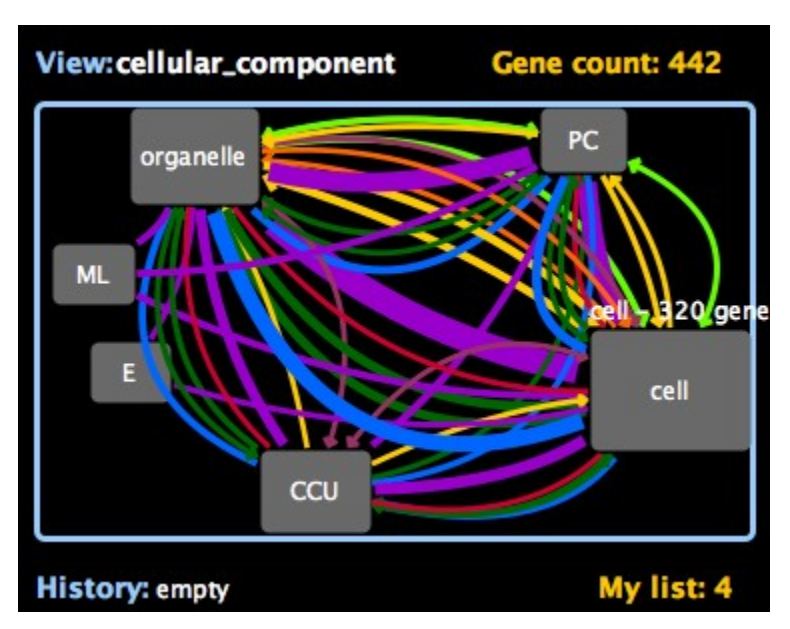

Figure 16: Zooming- In and Zooming- Out

## 4.3. Networks and links

As already mentioned before, Cellstorm receives networks information from a multi- network static file which will be provided by the system or by the user. Once the subcomponents are displayed, the user is then offered a menu of network types to choose from (figure 17), e.g. metabolic, protein: protein, regulation and so on. Each network has a color which will allow a very rapid visualization.

When a network type is selected, "highways" of various thicknesses are drawn between the subcomponents. The highway size or thickness, is proportional to the number of links that relate a gene in one node to a gene in a second node (which could be the same). So thicker means more links and thinner means fewer links.

For directed networks we have one way highways with appropriate thickness and an arrow representing the network direction. We may also have undirected networks, with no arrows, or bidirectional networks, with an arrow in each side. Figures 18 and 19 illustrate the networks display.

For each view level the networks selection list (figure 17) may vary. Only the networks with links will be displayed in this list for each view level.

Also, the user has the option to hide or show self-loops. This may be used to reduce graphic complexity. Another important aspect of the selfloops is that by looking at a subcomponent's self-loops the user can have an idea of the networks that will be displayed when zooming- In on that subcomponent.

29

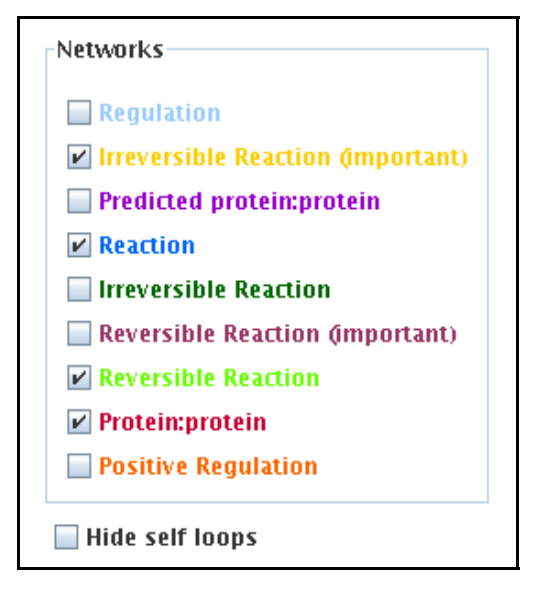

Figure 17: Networks selection

The user selects only the networks that he or she is interested in viewing. As mentioned before, if a network has no links then the network checkbox is not displayed. Mousing over a network type will display the number of links for that network.

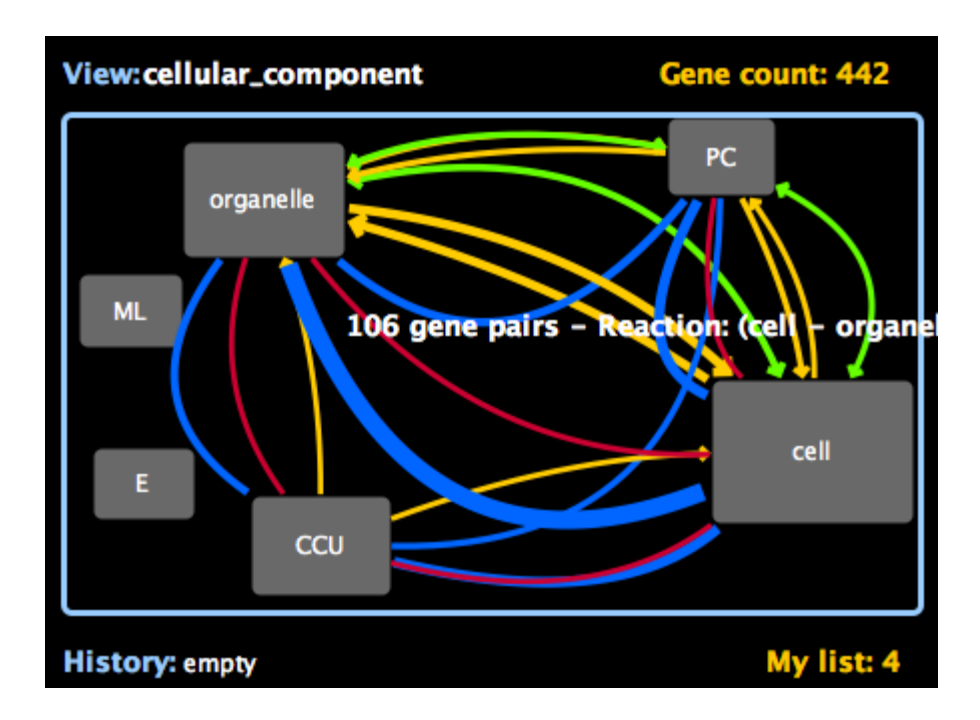

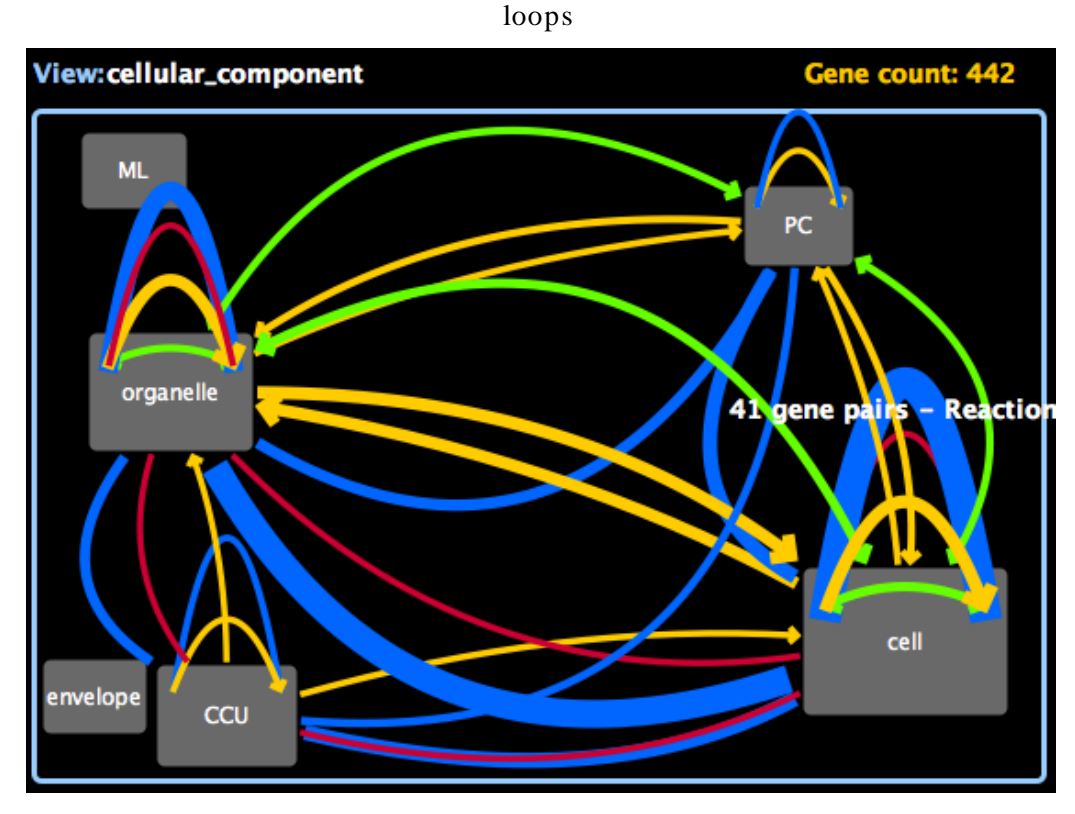

Figure 18: Networks between subcomponents of cellular\_component without self-

Figure 19: Networks between subcomponents of cellular\_component with self-loops

In figure 18 we see that the thicker "highway" corresponds to the blue network "Reaction" between "organelle" and "cell" meaning that this network has the highest number of links (106 links/gene pairs), on the other side, the red network, "Protein: protein" is the one with the lowest number of links.

Also this figure shows the three different directional types of networks: "Protein: protein" and "Reaction" are undirected networks, "Reversible Reaction" is a bi-directed network and finally "Irreversible Reaction (important)" is a directed network. For directed networks, we may have a "highway" going from C1 to C2 but none going from C2 to C1. In figure 18, this is the case for "Irreversible Reaction (important)" between "CCU" and "cell" or between "CCU" and "organelle". If both "highways" are present one may be thicker than the other. Again in figure 18 for "Irreversible Reaction(important)" we have a "highway" with 32 links from "organelle" to "cell" and a "highway" going from "organelle" to "cell" to "organelle". Therefore the "highway" going from "organelle" to "cell" is slightly thicker.

The user has a variety of mouse events that can be used to extract more information from the networks. Mousing over a "highway" will display the number of links/gene pairs. A mouse click opens a new window with the gene pairs (figure 20).

| 😝 🔘 🕘 41 gene pairs - Reaction                                                                                                    |
|----------------------------------------------------------------------------------------------------|
| At1g79550: phosphoglycerate kinase, put At1g30120: pyruvate dehydrogenase E1 c<br>At1g77590: long-chain-fatty-acidCoA<br>At1g12000: pyrophosphatefructose-6-<br>At1g53240: malate dehydrogenase (NAD),<br>At1g30120: pyruvate dehydrogenase E1 c<br>At3g60250: casein kinase II beta chain, pu |
|                                                                                                    |
| OK                                                                                                    |
| Add Remove Intersect                                                                                                    |

Figure 20: Network gene pairs

The user has the options to Add, Remove or Intersect the displayed genes to the user's own list of genes the same way as for subcomponents.

# 5. Cellstorm design

A major design issue for Cellstorm concerned the choice between a server- side language like Perl or Python or a client- side language like Java. To get a more interactive application, and since all the data is loaded from text files provided by the user, we decided to use Java.

Cellstorm consists of a Java applet that can be used directly on the World Wide Web (internet). A Cellstorm application starts by reading a few text files and loading the data in the corresponding data structures. Once the loading process is complete the user can start using the application.

Achieving good performance in Cellstorm was an interesting challenge. As an interactive application we wanted Cellstorm to handle (load and retrieve) data as fast as possible. By using Java's class Hash Tables and Hash Sets to create Cellstorm's data structures we were able to achieve a good performance level for loading and retrieval.

A Cellstorm application is divided into two main windows. The display window on the left and the control panel window on the right. An action done in the control panel will always take effect on the display section. In more detail, inside the control panel we have three subwindows. The networks window, the zooming window and the visibility

33

threshold window. Any of these windows offer a set of options that can be selected by the user. See figure 21.

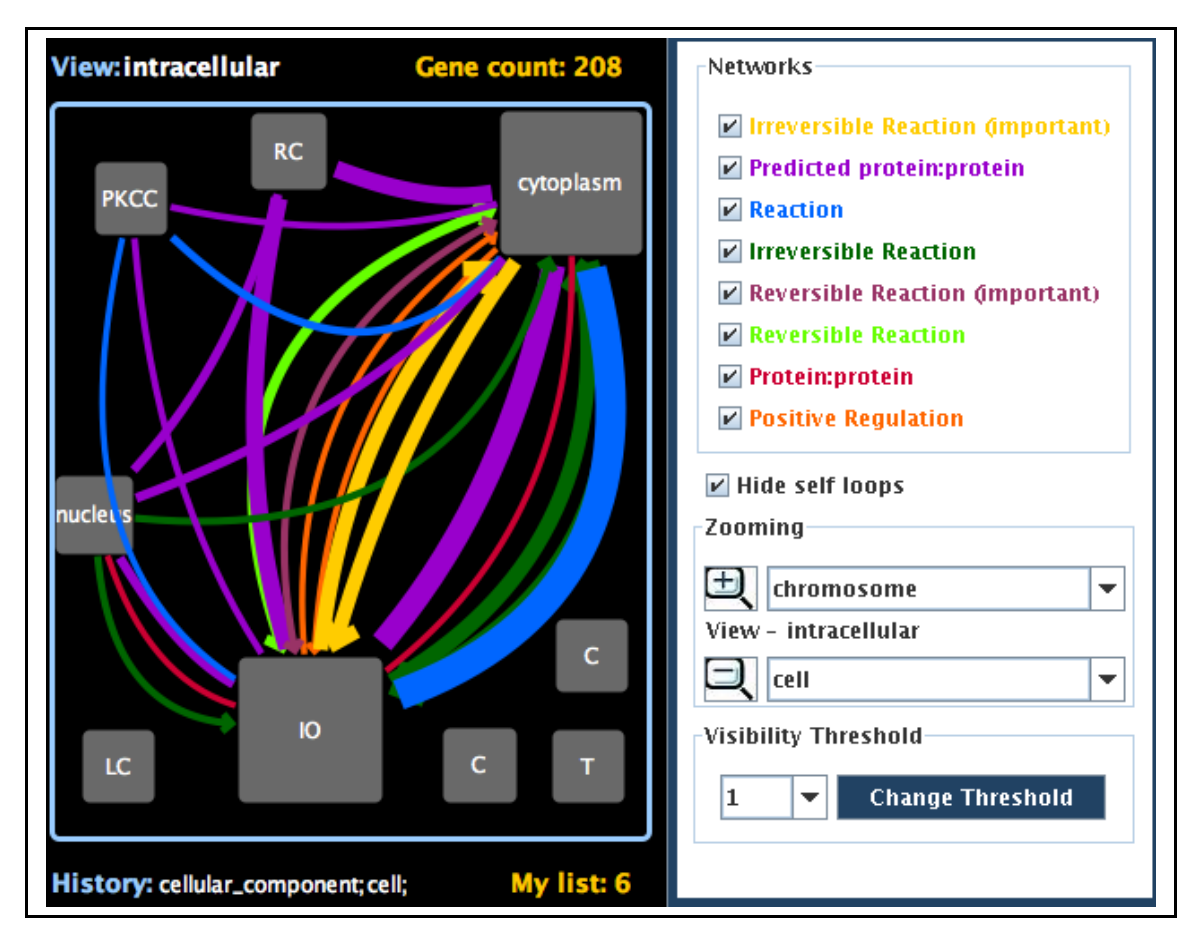

Figure 21: Cellstorm windows

In the next two sections we will explain in more detail Cellstorm's data and modules.

## 5.1 Data

As mentioned before, Cellstorm expects to have some basic data like: entities, hierarchical categories, a set membership file and networks data. For Arabidopsis, these are genes, GO (gene ontology) terms, the gene list/set membership input file and the multi-networks file. The data is provided to Cellstorm as a set of text files.

## 5.1.1 Gene Ontology

GO terms used by Cellstorm (by default) are provided by the Gene Ontology project which offers consistent description of gene and gene products attributes in any organism.

The GO project has developed three structured ontologies that describe gene products in terms of their associated biological processes, cellular components and molecular functions in a species-independent manner.

The ontologies are structured as directed acyclic graphs (DAGs) providing an hierarchical structure used by Cellstorm to create different view levels. Note that each child in these structures may have more than one parent.

GO terms have a unique numerical identifier of the form GO:nnnnnn, and a term name, e.g. cell. Each term is also assigned to one of the three ontologies, molecular function, cellular component or biological process. A gene product might be associated with or located in one or more cellular components.

Cellstorm can use any of the three ontologies, however many Cellstorm applications will use the cellular component ontology which describes locations at the levels of subcellular structures and macromolecular complexes. Generally, a gene product is located in or is a subcomponent of a particular cellular component.

35

In order to maintain a hierarchical structure, each GO term has a path to the root node (cellular component) which passes solely through is\_a relationships which means that there are is\_a parent terms by at least one path all the way to cellular component.

## 5.1.2 Files and formatting

Cellstorm may be used with different species. The user will have to provide Cellstorm with the species name, gene annotation file, GO term annotation file, GO term hierarchy file, GO term / gene correspondence file, network file and network configuration file.

The file formatting is general for all the species. In this section we will illustrate the files format by using Arabidopsis files.

- Species name: Arabidopsis
- The gene annotation file contains pairs (gene ID | gene description): At3g26090 | expressed protein At5g65080 | MADS-box family protein
- The GO term annotation file contains pairs (GO ID | GO description): GO:0000001 | mitochondrion inheritance GO:0000002 | mitochondrial genome maintenance
- The GO term hierarchy file contains rows like (parent GO ID | list\_of\_child\_go\_ids)
   GO:0000018 | GO:0045910 GO:0045911 GO:0000337 GO:0000019
   GO:0000087 | GO:0007072 GO:0000281 GO:0007067

GO:0000023 | GO:0000024 GO:0000025

•••

- The GO term / gene correspondence file contains rows like (GO ID | z- score | gene1list- of\_gene\_ids) GO:0000002 | 1.1503067484662577E-4 | At5g46400 At1g10270 GO:0000003 | 0.005138036809815951 | At3g20740 ...
  Note that for the scope of this project z- score values are not used;
- The network file contains rows like

(Origin/tab Network name /tab Destination)At5g59710interolog:pp At4g00660At3g56150interactAt1g77070regulog:pp At5g247601,2- Diacyl- sn- glycerolIrcAt1g0266010- FormyltetrahydrofolateIrcAt4g17360

The network file follows the Simple Interaction Format, SIF, three columns indicating interacting molecules (origin and destination) and the interaction type;

• The network configuration file contains rows like

(network pretty name | network name | network type | network color)

Interaction | interact | none | 153,102,51

Predicted protein:protein | interolog:pp | none | 153,0,204

Irreversible Reaction (important) | Irc | directional | 255,204,0

Positive Regulation | activate | directional | 255,102,0

•••

• Gene List contains a list of genes At1g01050 At1g01450 At1g01460 At1g01510 At1g01560

# 5.2 Modules

In this section we will describe each of the eight classes maintained in Cellstorm.

• Class Gene

Data: id, name, location, gene\_is\_a

The gene location is the GO terms where the gene is annotated. The gene\_is\_a is the list of GO terms to which the gene is annotated and its ancestors in the cellular component ontology;

*Methods:* setName, setLocation, setGene\_is\_a, getId, getName,getGene\_is\_a

• Class Goterm

Data: id, name, parent, children

Both parent and children are taken from the gene ontology hierarchy;

Methods:setId, setName, setChildren, setParent, getId, getName,getChildren,getParent, copy, clean, print

• Class Network

Data: nodeA, nodeB, label, name, direction, type, netColor

*Methods:* getName, getPrettyName, getType, getOrigin, getDestination, getDirection, getColor

• Class Shape is abstract

Methods: getX, getY, getWidth, getHeight, getId, getName

• Class SubComponent extends Shape

Data: id, name, x, y, width, height, color, shape, geneList, geneCount

*Methods:* setSize, setCoordinates, adjustCoordinates, setDragged, setColor, setShape, addGeneList, contains, getNumGenes, getName, getX, getY, getWidth, getHeight, setBounds, getId, getGeneList, getGeneSet, draw

• Class Link

Data: color, thickness, origin, destination, type, name, weight, genePairs, divFactor, curve, netWidth

Methods:setColor, equal, isPair, addThickness, getThickness,addDivisionFactor,addGenePair,getListSize,getGenePairs,getGeneSet, getName, getOriginName,getDestinationName,getDirection, drawArrowFormat, contains,drawCurvedArrows, draw,

• Class Cellstorm extends JApplet implements Runnable

This is the main module where all graphical components that compose Cellstorm interface are created. It's also in this module that all the data structures are defined and the data is loaded from the text files

39

 Class Display extends JPanel implements MouseListener, MouseMotionListener, MouseWheelListener; This is a nested class that represents the drawing surface of the applet *Data:* width, height, graphic2D

# 5.3 Program structure

Cellstorm starts with two different threads. One thread creates the Graphical User Interface; the other thread will take care of more time consuming tasks as reading and loading data. Most often the GUI is displayed even before the data has been processed.

The GUI creation thread starts by creating the component for the drawing area using the Display class. Then it creates the main control panel followed by the network panel, zooming panel and threshold options panel. All these three panels are added to the control panel. Finally, the drawing area and control panel are both added to the Applet.

The second thread starts by reading gene and go term data and filling the correspondent data structures. This thread reads the data by the following order: gene list, gene annotation, go to gene, go term annotation, go hierarchy, network configuration and networks. Once all the data is processed then the zooming area, visibility threshold and network area are created and filled with data.

In the next chapter (Cellstorm implementation) we will describe in more detail how the data is loaded into Cellstorm data structures.

# 6. Cellstorm implementation

In this section we will describe the major Cellstorm data structures, some graphical components and the most important algorithms.

# 6.1 Cellstorm major data structures

• From the gene list file and gene annotation file Cellstorm creates a **geneMap** that consists of pairs (Gene\_ID, Gene). The map size

matches the gene list size however if a given gene does not exist in the gene annotation file than it will be discarded.

Map<String, Gene> geneMap = new Hashtable<String, Gene>();

• From the go term annotation file Cellstorm creates a **goMap** that consists of pairs (Go\_ID, Goterm). The map size matches the file size.

Map<String, Goterm> goMap = new Hashtable<String, Goterm>();

• From the network configuration file Cellstorm creates several different network maps that will contains the different network properties.

Map<String, String> networkMapName = new Hashtable<String, String>(); Map<String, String> networkMapType = new Hashtable<String, String>(); Map<String, String> networkMapColor = new Hashtable<String, String>();

• From the networks data file Cellstorm creates a <u>networks</u> set that consists of entries that have at least one node belonging to geneMap. So, any entry in the network file that does not have an origin or a destination from the gene list will be discarded. Since the network file is usually very big, this implementation strategy is important to reduce the number of networks to be loaded in Cellstorm and therefore to reduce the loading and processing time. It also reduces the visual clutter. Set<Network> networks = new HashSet<Network>();

#### • Other important data structures related to Gene and Goterm data

// Selected Genes in My List
Set<String> selectedGenes = new HashSet<String>();

// The top component in the hierarchy (Applet parameter)
String TopComponent;

// zoom in pushes terms to the history stack
// zoom out pops terms from the history stack
Stack<Goterm> history = new Stack<Goterm>();

• Other important data structures related to networks data

// set of all network types
Set<String> networksType = new HashSet<String>();

// types that have been selected by the user
Set<String> selectedNetworks = new HashSet<String>();

// types that are active for each zoom level
Set<String> activeNetworks = new HashSet<String>();

// network's pretty name
Set<String> prettyName = new HashSet<String>();

// network weigths to be used to draw the curved highways
Map<String, Double> networkWeight = new Hashtable<String, Double>();

// Apply associative rule: gene-other + other-gene => gene-gene
Map<String, Set<Network>> origin\_map = new Hashtable<String,
Set<Network>>();

Map<String, Set<Network>> destination\_map = new Hashtable<String, Set<Network>>();

# 6.2 Cellstorm major graphical components

• Main window

// Applet width and height
int w,h;

JPanel canvasPanel; JPanel controlPanel; JScrollPane controlPanelScroll;

• Canvas Panel

// list of subcomponents to be displayed in the canvas
Vector<SubComponent> shapes = new Vector<SubComponent>();

// list of links between subcomponents
Set<Link> links = new HashSet<Link>();

• Control Panel

JPanel networkPanel; JPanel zoomPanel; JPanel thresholdPanel;

• Network Panel

Map<String, JCheckBox> networkMap = new Hashtable<String, JCheckBox>();

• Zoom Panel

```
JButton zoomIn, zoomOut;
ImageIcon ImageZoomIn = createImageIcon("zoom_in.jpg","Zoom_IN");
ImageIcon ImageZoomOut = createImageIcon("zoom_out.jpg","Zoom_OUT");
JLabel currentComponent;
JComboBox zoomInChoice, zoomOutChoice;
ComboBoxModel modelChildren, modelParent;
```

#### • Threshold Panel

JButton changeThreshold; JComboBox thresholdChoice; JLabel thresholdLabel;

# 6.3 Cellstorm Major Algorithms

## 6.3.1. Subcomponent placement algorithm

For each view level Cellstorm has a variable number of subcomponents that must be displayed in the canvas area. Cellstorm displays the group of subcomponents in an ellipse-shaped diagram. Next we present the algorithm outline.

- Ellipse center:

int centerX = 10 + (width-20)/2; int centerY = 40 + (height-80)/2;

- Number of subcomponents:

```
int numSubComp = shapes.size();
```

- Ellipse semi major axis and semi minor axis:

```
int radiumX = 3*(width-20)/7;
int radiumY = 3*(height-80)/7;
```

#### - Distance between subcomponents:

```
double theta;
if (numSubComp > 2)
{ theta = 2*Math.PI/numSubComp; }
else
{ theta = 2*Math.PI/3; }
```

- Subcomponent location. Coordinates location for subcomponent top left corner:

```
double x = radiumX * Math.cos(i*theta);
double y = radiumY * Math.sin(i*theta);
```

```
int xCoord = centerX+(int)x-(maxSizeW/2);
int yCoord = centerY+(int)y-(maxSizeH/2);
shapes.get(i).setCoordinates(xCoord,yCoord);
```

- Subcomponents maximum size. This is the size of the subcomponent with more genes:

```
int maxSizeH = Math.min( 80, (int)(radiumY * Math.sin(theta) - 20.0));
int maxSizeW = maxSizeH;
if (width - height > 0)
{ maxSizeW = maxSizeW + (width-height)/4; }
```

- Subcomponent size using linear interpolation. Size is proportional to quantity of genes:

```
if (maxGenes != 0)
{ width = (width/2 + ((geneList.size()/maxGenes) * (width/2)));
    height = (height/2 + ((geneList.size()/maxGenes) * (height/2)));
}
```

- Avoid overlapping. Given a subcomponent check that it's not overlapping its neighbors:

```
// check four corners if one overlaps then the component is overlapping
if ((x>=bounds[0] && x<=bounds[1] && y>=bounds[2] && y<=bounds[3]) ||
    (x>=bounds[0] && x<=bounds[1] && y+height>=bounds[2] &&
    y+height<=bounds[3]))</pre>
{ // shift to the rigth
 x = bounds[1] + 2;
}
else
{
  if ((x+width>=bounds[0] && x+width<=bounds[1] && y>=bounds[2] &&
             y \le bounds[3])
      (x+width>=bounds[0] && x+width<=bounds[1] && y+height>=bounds[2]
       && y+height<=bounds[3]))</pre>
  { // shift to the left
   x = bounds[0] - width - 2;
  }
}
```

#### 6.3.2. Drawing highways – thickness and quadratic curves

Given two subcomponents, Cellstorm displays the networks between them using quadratic curves whose thickness is proportional to the number of gene pairs retrieved for each network type. Depending on the type of network, the end points of the quadratic curve may or may not be arrows. Directed – one arrow representing the network direction; Undirected – no arrows; Bi-directed – two arrows one in each side. Next we present the algorithm outline.

- Assign a different weight to each network type. Between two subcomponents we may have several different network types. In order to avoid the overlapping of each network must have a specific weight that will serve as a measure to get the quadratic curve control points:

```
int totalNet = prettyName.size();
int i = 0;
Iterator it_prettyName = prettyName.iterator();
while(it_prettyName.hasNext())
{ String Net_prettyName = (String)it_prettyName.next();
    networkWeight.put(Net_prettyName,(i*1.0/(totalNet*1.0 - 1)));
    i++;
};
```

- Get division factor for directed networks. Directed networks need to have two different weights, one for each direction. We use the division factor to split one weight into two different weights:

```
divisionFactor = 1.0/(totalNet*1.0 - 1);
```

- Get maximum number of gene- pairs to be used for thickness:

```
Iterator it_link = links.iterator();
while(it_link.hasNext())
{
   Link link = (Link)it_link.next();
   maxGenePairs = Math.max(link.getListSize(),maxGenePairs);
}
```

- Get network width (known as thickness):

- Get origin and destination center points:

```
// Origin center point
double Ocx = origin.getX() + origin.getWidth()/2;
double Ocy = origin.getY() + origin.getHeight()/2;
```

```
// Destination center point
double Dcx = destination.getX() + destination.getWidth()/2;
double Dcy = destination.getY() + destination.getHeight()/2;
```

- Get slope of line that connects Origin and Destination center points:

```
t = ((Ocy-Dcy)*1.0/(Ocx-Dcx));
```

- Find bisector of previous line (connects Origin and Destination center points). The control points will be always on top of bisector line. The next figure illustrates how we get the bisector line and helps to follow the code.

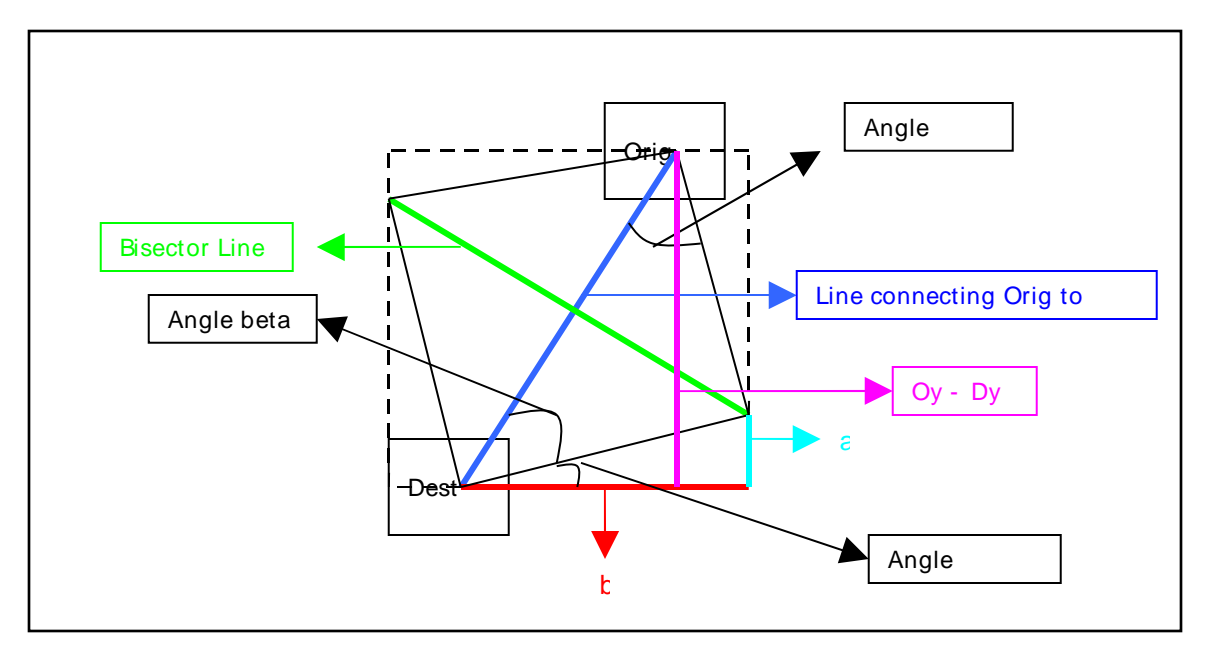

Figure 22: Algorithm illustration

```
double h = Math.sqrt((Ocx-Dcx)*(Ocx-Dcx) + (Ocy-Dcy)*(Ocy-Dcy));
double l = h/Math.sqrt(2);
double alfa = Math.asin(Math.min(Math.abs(Ocx-Dcx),Math.abs(Ocy-
Dcy))/h);
double beta = Math.acos(Math.min(Math.abs(Ocx-Dcx),Math.abs(Ocy-
Dcy))/h);
double gamma;
if (Math.abs(t)<1)
{ gamma = Math.PI/2 - Math.min(alfa,beta) - Math.PI/4; }
else
{ gamma = beta - Math.PI/4; }
double a = l*Math.sin(gamma);
double b = l*Math.cos(gamma);
```

- Get bisector start and end points (x1,y1) (x2,y2):

```
double x1,y1,x2,y2;
if (t>0)
{ if (Math.abs(t) < 1)
  { x1 = Math.min(Ocx,Dcx) + a;
   y1 = Math.min(Ocy,Dcy) + b;
   x2 = Math.max(Ocx, Dcx) - a;
   y2 = Math.max(Ocy,Dcy) - b;
  }
  else
  { x1 = Math.max(Ocx,Dcx) - b;
   y1 = Math.max(Ocy,Dcy) - a;
   x2 = Math.min(Ocx,Dcx) + b;
   y^2 = Math.min(Ocy, Dcy) + a;
  }
}
else
{ if (Math.abs(t) < 1)
  { x1 = Math.min(Ocx,Dcx) + b;
   y1 = Math.max(Ocy,Dcy) + a;
   x2 = Math.min(Ocx,Dcx) + a;
   y2 = Math.max(Ocy,Dcy) - b;
  }
  else
   { x1 = Math.max(Ocx,Dcx) + a;
    y1 = Math.min(Ocy,Dcy) + b;
    x2 = Math.min(Ocx,Dcx) - a;
    y2 = Math.max(Ocy,Dcy) - b;
   }
 }
```

```
- Get quadratic curve (link) control points:
double m = (y2-y1)/(x2-x1);
double c = y1 - m*x1;
double ctrlx, ctrly;
if (m!=0 && m!=Double.POSITIVE_INFINITY && m!=Double.NEGATIVE_INFINITY)
{ ctrly = Math.min(y1,y2) + Math.abs(y1-y2)*weight;
 ctrlx = (ctrly - c)/m;
}
else
ł
 if (m==0)
  { ctrlx = Math.min(x1,x2) + Math.abs(x1-x2)*weight;
    ctrly = y1;
  }
  else
  { ctrlx = x1;
    ctrly = Math.min(y1,y2) + Math.abs(y1-y2)*weight;
  }
}
```

- Get curve's origin and destination. If the subcomponents are very close then these points will be the center points of the subcomponents, otherwise these points will be the intersection points between the quadratic curve and the subcomponent shape. Next we show how to get these values:

```
// - find intersection point for origin SubComponent
if (Ocx-ctrlx !=0)
{ // intersects with vertical left ?
  x = Ocx - origin.getWidth()/2 - netWidth;
  y = ml*x + bl;
  if (y>=Ocy-origin.getHeight()/2-netWidth &&
      y<=Ocy+origin.getHeight()/2+netWidth && y>=Math.min(Ocy,ctrly) &&
      y<=Math.max(Ocy,ctrly))
  { Ox = x; Oy = y; }</pre>
```

```
// intects with vertical right ?
 x = Ocx + origin.getWidth()/2 + netWidth;
 y = m1*x + b1;
  if (y>=Ocy-origin.getHeight()/2-netWidth &&
      y<=Ocy+origin.getHeight()/2+netWidth && y>=Math.min(Ocy,ctrly) &&
      y<=Math.max(Ocy,ctrly))</pre>
  \{ Ox = x; Oy = y; \}
}
if (Ocy-ctrly !=0)
{ // intects with horizontal top ?
 y = Ocy - origin.getHeight()/2 - netWidth;
 x = (y-b1)/m1;
  if (x>=Ocx-origin.getWidth()/2-netWidth &&
      x<=Ocx+origin.getWidth()/2+netWidth && y>=Math.min(Ocy,ctrly) &&
      y<=Math.max(Ocy,ctrly))</pre>
  \{ Ox = x; Oy = y; \}
  // intects with horizontal bottom ?
 y = Ocy + origin.getHeight()/2 + netWidth;
 x = (y-b1)/m1;
  if (x>=Ocx-origin.getWidth()/2-netWidth &&
      x<=Ocx+origin.getWidth()/2+netWidth && y>=Math.min(Ocy,ctrly) &&
      y<=Math.max(Ocy,ctrly))</pre>
  \{ Ox = x; Oy = y; \}
}
// - find intersection point for destination SubComponent
if (Dcx-ctrlx !=0)
{ // intersects with vertical left ?
 x = Dcx - destination.getWidth()/2 - netWidth;
 y = m2*x + b2;
  if (y>=Dcy-destination.getHeight()/2-netWidth &&
      y<=Dcy+destination.getHeight()/2+netWidth &&
      y>=Math.min(Dcy,ctrly) && y<=Math.max(Dcy,ctrly))</pre>
  \{ Dx = x; Dy = y; \}
```

```
// intects with vertical right ?
 x = Dcx + destination.getWidth()/2 + netWidth;
 y = m2*x + b2;
  if (y>=Dcy-destination.getHeight()/2-netWidth &&
      y<=Dcy+destination.getHeight()/2+netWidth &&
      y>=Math.min(Dcy,ctrly) && y<=Math.max(Dcy,ctrly))</pre>
  \{ Dx = x; Dy = y; \}
}
if (Dcy-ctrly !=0)
{ // intects with horizontal top ?
 y = Dcy - destination.getHeight()/2 - netWidth;
 x = (y-b2)/m2;
  if (x>=Dcx-destination.getWidth()/2-netWidth &&
      x<=Dcx+destination.getWidth()/2+netWidth &&
      y>=Math.min(Dcy,ctrly) && y<=Math.max(Dcy,ctrly))</pre>
  \{ Dx = x; Dy = y; \}
  // intects with horizontal bottom ?
 y = Dcy + destination.getHeight()/2 + netWidth;
 x = (y-b2)/m2;
  if (x>=Dcx-destination.getWidth()/2-netWidth &&
      x<=Dcx+destination.getWidth()/2+netWidth &&
      y>=Math.min(Dcy,ctrly) && y<=Math.max(Dcy,ctrly))</pre>
  \{ Dx = x; Dy = y; \}
 }
}
- Draw quadratic curve:
g.setStroke( newBasicStroke((float)netWidth,BasicStroke.CAP_SQUARE,
                              BasicStroke.JOIN_ROUND));
curve = new QuadCurve2D.Double((double)Ox, (double)Oy, (double)ctrlx,
(double)ctrly, (double)Dx, (double)Dy);
```

drawCurvedArrows(g,(float)Ox,(float)Oy,(float)Dx,(float)Dy,(float)(netW

# 7. Cellstorm Integration

Cellstorm is part of a bigger project called VirtualPlant. VirtualPlant integrates genomic data and provides visualization and analysis tools for rapid and efficient exploration of genomic data. Cellstorm belongs to that group of tools.

Cellstorm is located in the VirtualPlant web server /var/www/html/cellstorm and is launched from the VirtualPlant export page by selecting Cellstorm from the pop- down list together with one or several group of genes to analyze. Figures 23 and 24 show Cellstorm being selected and launched from VirtualPlant page.

| New York University   Biology Department   Coruzzi Laboratory   Shasha Laboratory   Gutierrez Laboratoriact Us<br>VirtualPlant 0.9<br>Logout |                                                                     |                                                                          |  |
|----------------------------------------------------------------------------------------------------|---------------------------------------------------------------------|--------------------------------------------------------------------------|--|
| Home   Query   Analyze   Upload Data   Export   New Features                                                                                 |                                                                     |                                                                          |  |
| Your Gene                                                                                                    | the drop-down menus.                                                |                                                                          |  |
| Experiments Analyze:                                                                                                    | SECTION: Gene Sets Experiments                                      |                                                                          |  |
| Automati<br>List1<br>List1                                                                                                    | Edit Sets: (?) - Select - Edit Analysis: (?<br>Select all gene sets | ) - Select - Vian                                                        |  |
| 🗑 List2                                                                                                    | Select All Un-grouped Items                                         | Intersect ols<br>Symmetric Difference<br>BioMaps                         |  |
| Groups:                                                                                                    | ✓ ↑↓ List1                                                          | Sungear<br>CellStom                                                      |  |
| Groups                                                                                                    | $\square_{\uparrow\downarrow} \underline{\text{List1}}$             | Gene networks<br>Super Node networks<br>Get Experiment Data              |  |
| ୧୦୦୦ Refresh                                                                                                    | Cart Groups2Share                                                   | Get All Microarray Data<br>Vicogenta<br>OrthologID<br>Network Statistics |  |
|                                                                                                    | <u>Contact Us</u> Copyright © 2005 New York University. All rights  | s reserved. <u>Privacy Policy</u>                                        |  |

Figure 23: Cellstorm windows

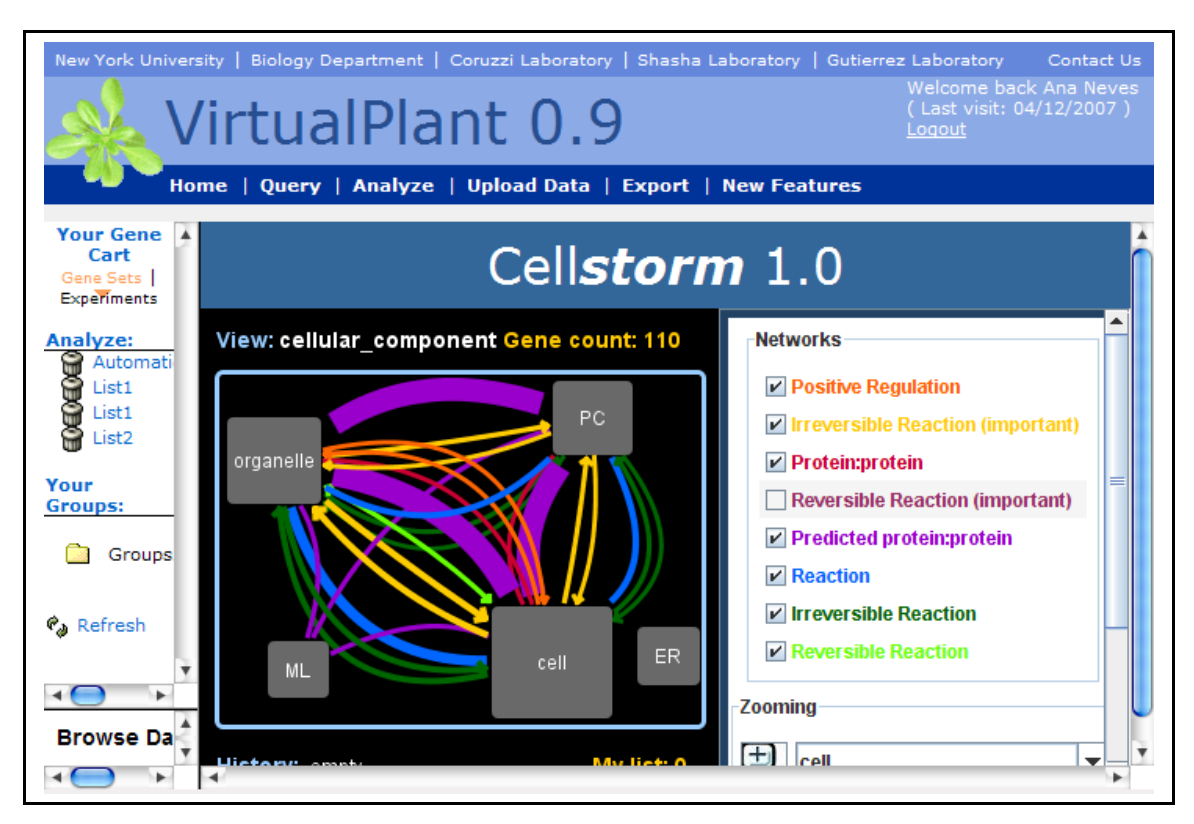

Figure 24: Cellstorm windows

From the selected group of genes VP makes a file and sends its URL to Cellstorm in the query string as the "data\_url". VP also sends a few more parameters that will be used by Cellstorm to send back information to VP. The most important of these is the URL where VP expects the form submission to add new group: "export\_url". The data files urls can also be send in the query string using specific parameters. The following is a typical query string passed from VirtualPlant to Cellstorm:

http://virtualplant.bio.nyu.edu/cellstorm/cellStorm1.html?

species=arabidopsis&

data\_url= <u>http://virtualplant.bio.nyu.edu/virtualplant/temp/temp5117612</u> 2.sun &

export\_url= <u>http://virtualplant- prod.bio.nyu.edu/cgi- bin/virtualplant.cgi</u>&

```
export_cmd=addGroups&
export_action=session&
export_session_id=cc1f26aa8040f837f772dfe18bc24ffe
```

# 8. Use cases

In this section we will present two different test cases. The first case shows Cellstorm being applied in a biological context. In the second case Cellstorm is applied in a non-biological context. The second test case is useful to demonstrate Cellstorm data independence.

# 8.1 Biological case study

We gratefully thank Miriam Gifford and Ken Birnbaum for supplying the data for this test case.

In this case study we use Cellstorm to visualize network connections between five different cell types within the root: Lateral Root Cap (LRC), Epidermis&Cortex (EpiCor), Endodermis&Pericycle (EndoPeri), Pericycle (Peri), Stele (Stele).

For each of these cell types we have the group of genes that are nitrogen induced and nitrogen depressed. We have about 6,000 genes in total. Note that genes can be nitrogen induced or depressed in more than one cell type.

The data was grouped as nitrogen induced and nitrogen depressed. For each of these groups we run Cellstorm for all genes and for cell specific genes only.

57

In this case study the entities are Arabidopsis genes. The hierarchical categories are: Root, LCR, EpiCor, EndoPeri, Peri and Stele where the Root is the parent and all the other categories are Root's children. The membership is the nitrogen depressed/induced genes for each cell type and finally the networks are the biological networks. The top component in this case is the "Root". Next we present some images from this Cellstorm application, one per each different data group.

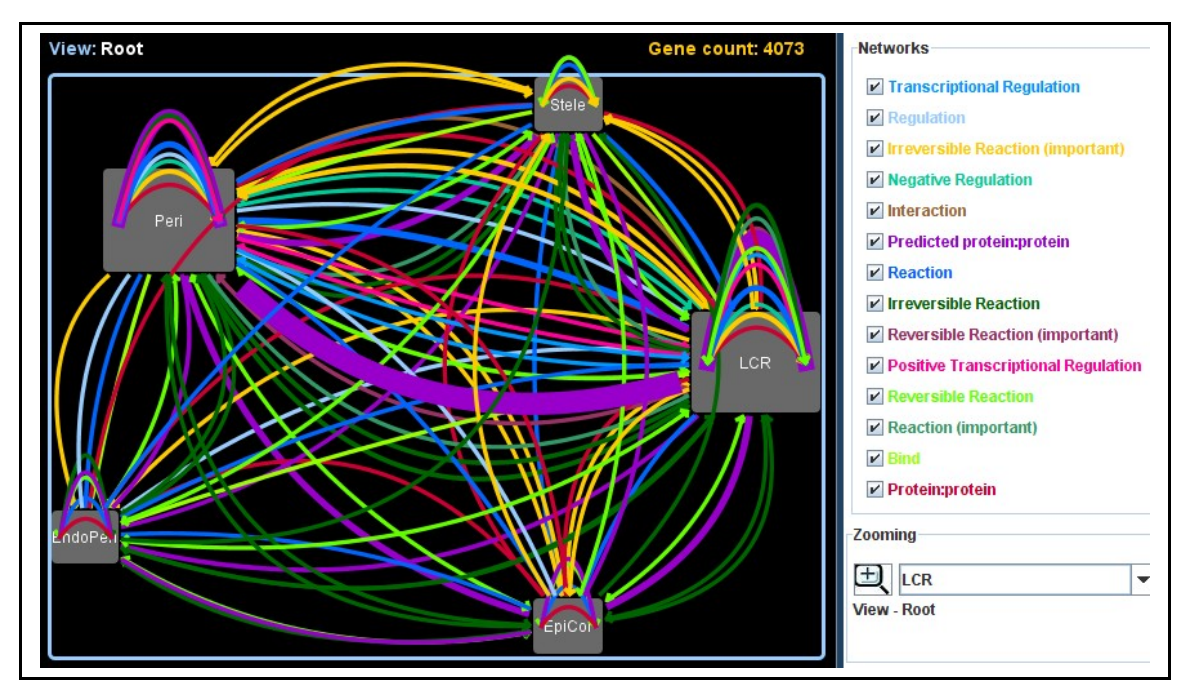

• Nitrogen induced:

Figure 25: Nitrogen induced using all genes

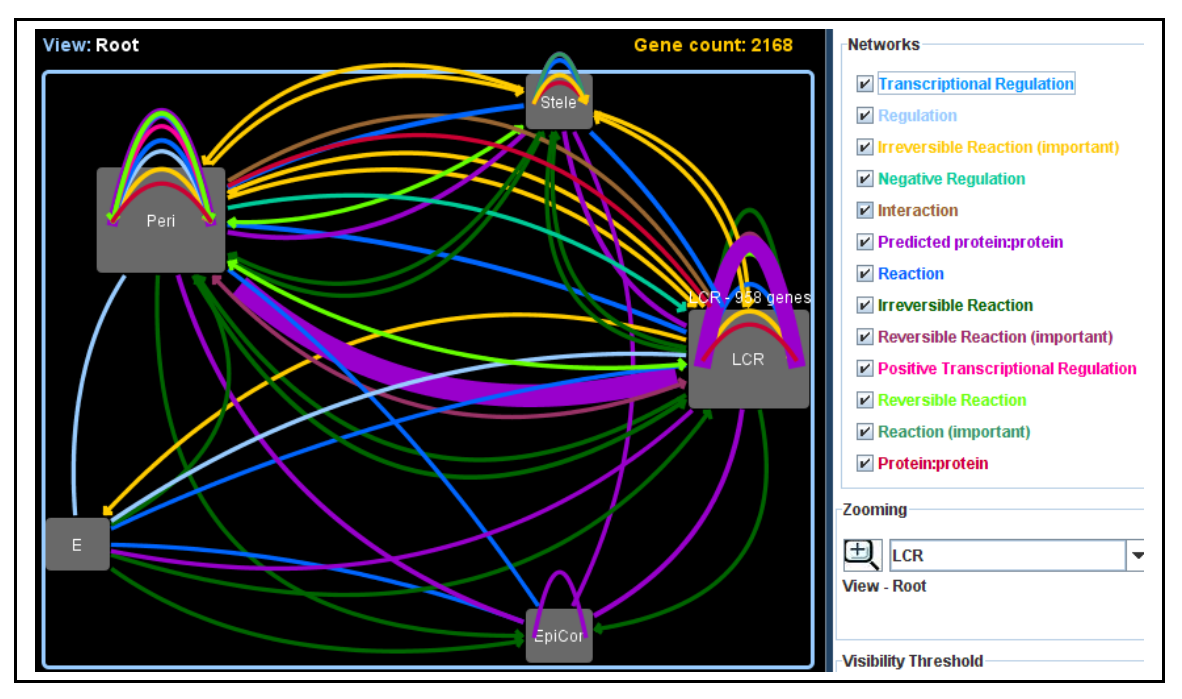

Figure 26: Nitrogen induced using cell specific genes only

• Nitrogen depressed:

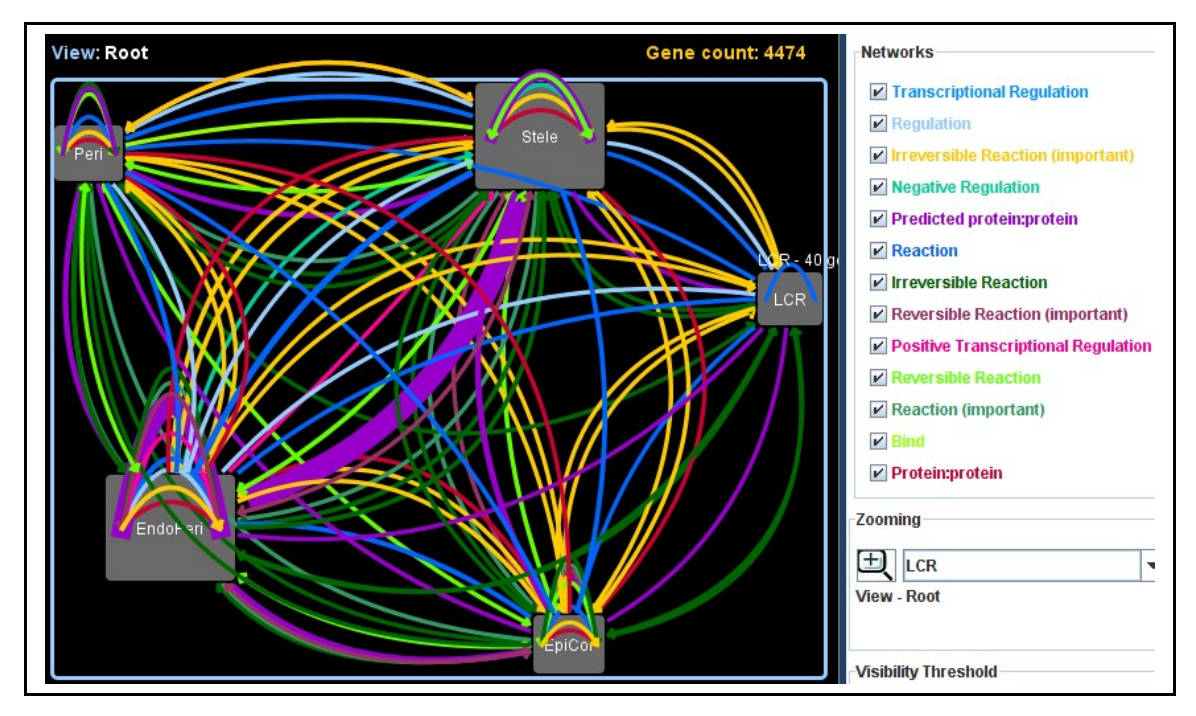

Figure 27: Nitrogen depressed using all genes

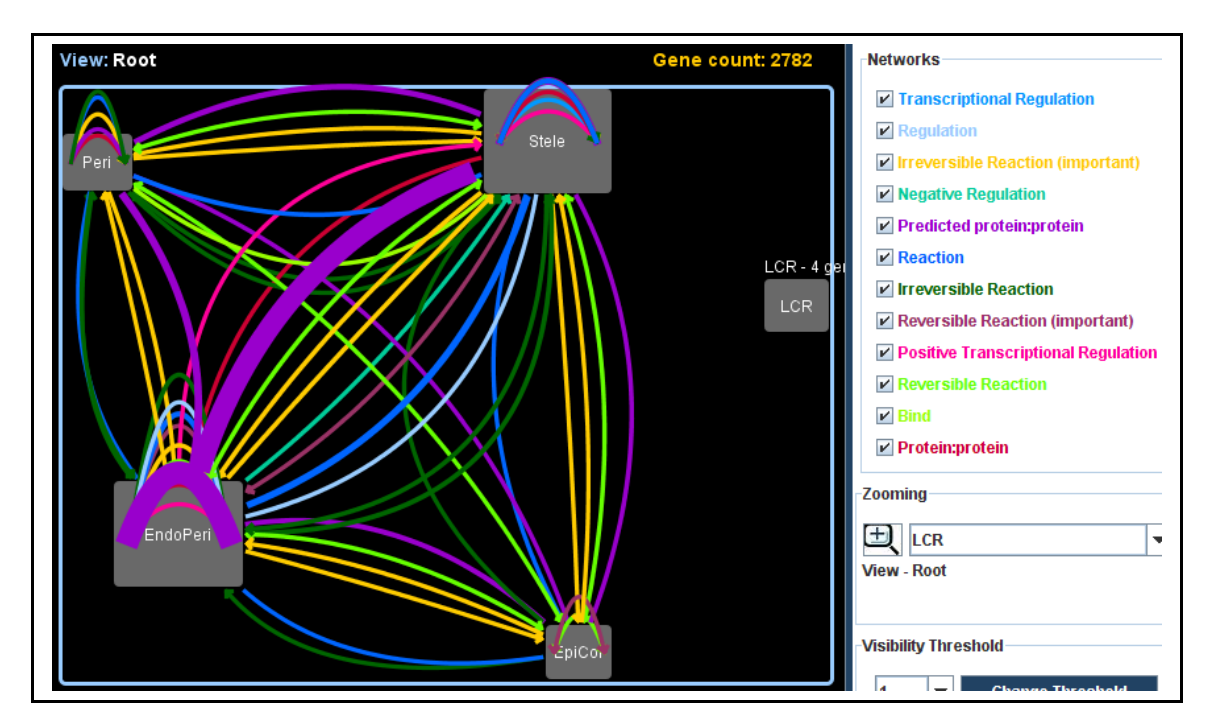

Figure 28: Nitrogen depressed using cell specific genes only

# 8.2. Non-Biological case study

In this case study we use Cellstorm to show flight connections between airports in different continents, countries and cities. The data for this case study was built manually and does not attempt to represent a complete set of flight connections.

Cellstorm expects entities, hierarchical categories, membership and networks. In this case study the entities are airports, the hierarchical categories are physical locations for example world, continents, countries, states/regions, cities, the membership is where each airport is located and finally the networks are the flight connections between different airports. The top component in this case is the "World".

Next we show several figures obtained from this case study. Figure 29 shows the top level view where the subcomponents are the 6 continents. Not surprisingly between continents we have more connections

for longer flights than for shorter flights.

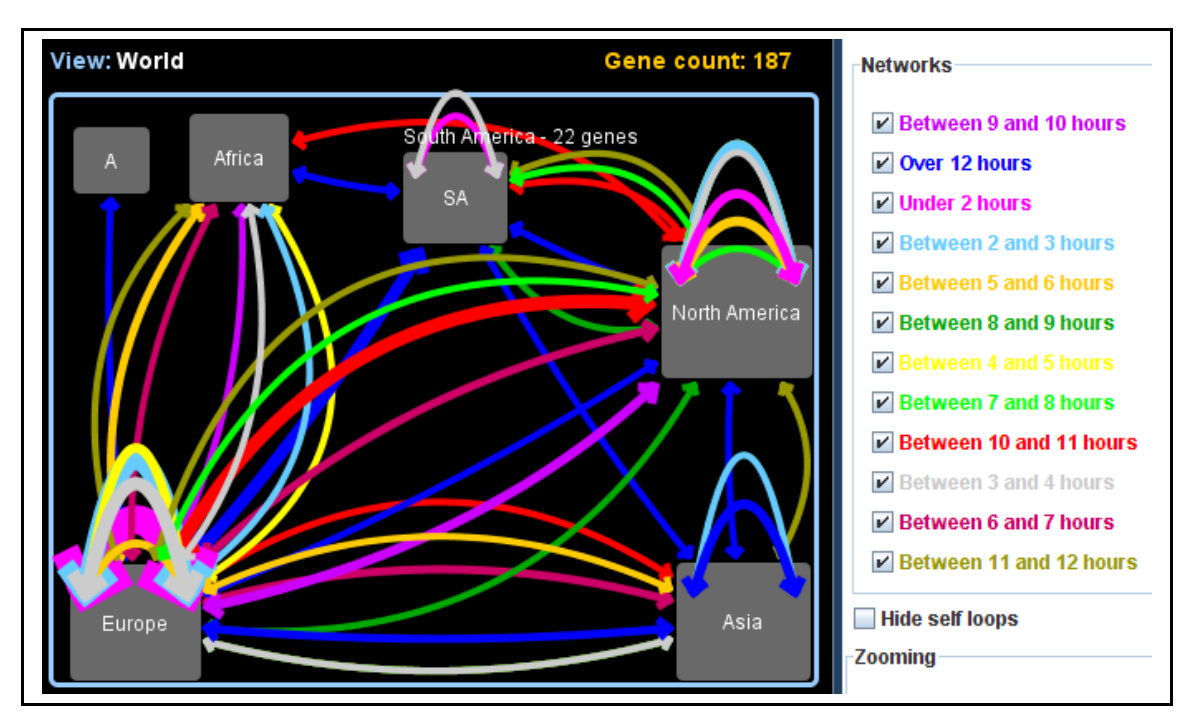

Figure 29: Top level with flight connection

By zooming In on Europe we get the next figure that shows the flight connections between some European countries. In this case, as we were expecting, the longer flights disappeared and we only have connections for shorter flights.

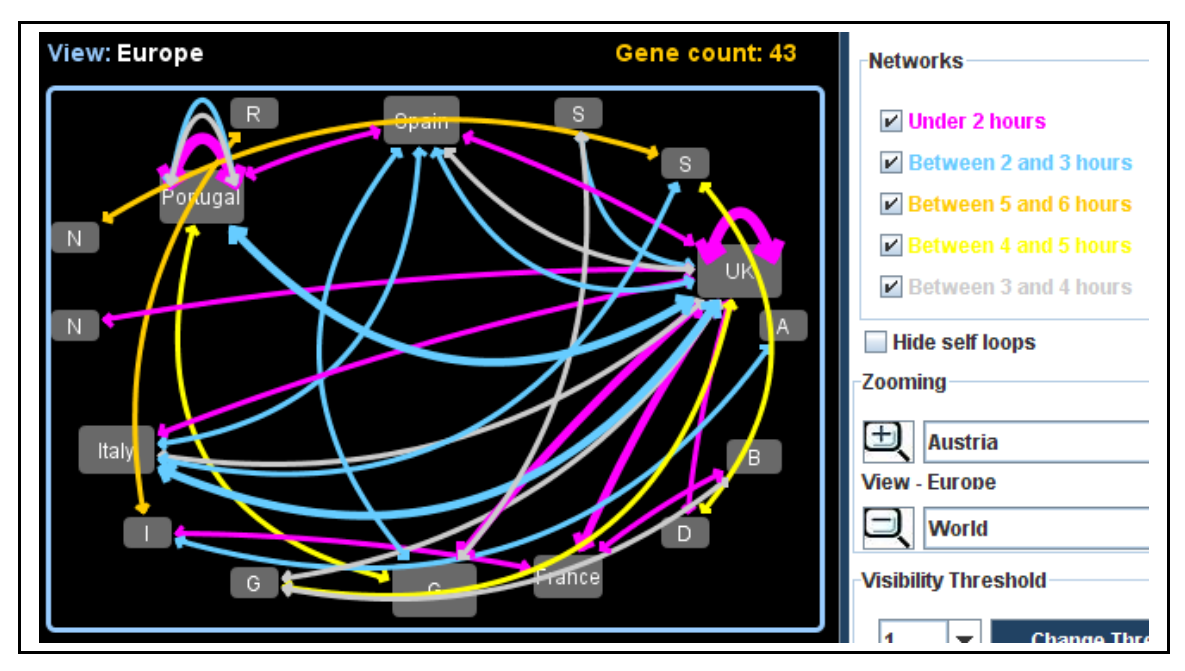

Figure 30: Zoom in to Europe

Next figure shows the airport locations for United Kingdom. We obtain this figure by mouse clicking on top of the subcomponent "UK".

| United Kingdom - 6 genes |
|--------------------------|
| A216: London             |
| A215: Liverpool          |
| A214: Glasgow            |
| A213: Edinburgh          |
| A212: Birmingham         |
| A217: Manchester         |
|                          |
|                          |
| ок                       |
| Add Remove Intersect     |

Figure 31: Airport locations for United Kingdom

By mouse clicking in a link we obtain the list of connections between two locations. Next figure shows the connections "between 2 and 3 hours" from Portugal and United Kingdom.

| 2 gene pair              | rs - Between 2 and 3 hours            | X |
|--------------------------|---------------------------------------|---|
| A216: Lond<br>A216: Lond | ion - A203: Porto<br>ion - A207: Faro |   |
|                          |                                       |   |
|                          |                                       |   |
|                          |                                       |   |
|                          | OK                                    |   |
|                          | Add Remove Intersect                  |   |

Figure 32: Flight connections between Portugal and UK

# 9. Conclusion and Future Work

Cellstorm is a software system that allows a rapid visualization of

genes and subcellular networks. Given a set of genes, expression levels, structural hierarchy and network's data, Cellstorm displays the networks at any level of the hierarchy and provides a set of user options such as zooming, network selection and list filtering. In the graphical display the most important property is that size is always proportional to quantity, for example number of genes expressed in a subcomponent or number of links present in a network connection.

Cellstorm is a generic tool that avoids building in data-specific assumptions. Although it is targeted to be used in a biological context Cellstorm can be applied in many other contexts as has been shown in section 8.

Cellstorm was tested by some biology researchers and proved to be a helpful tool to visualize networks in large datasets. Based on user comments a variety of features may be added in the future to Cellstorm. Here is a list of some suggestions:

- Connect Cellstorm directly from Sungear;
- Make the history (showed at the bottom of the display section) interactive where clicking in a subcomponent name turns that subcomponent to the present View level;
- Allow to view networks between genes/entities; The user would be able to toggle between: display networks between subcomponents and display networks between genes;
- Allow to create more than one list of genes and provide a more flexible interface to add, remove and intersect list of genes;

# **10. References**

[1] Albert- László Barabási & Zoltán N. Oltvai. Network Biology: Understanding the cell's functional Organization. www.nature.com/reviews/genetics

[2] George W. Bell and Fran Lewitter. DNA Microarrays, Part B, Visualizing Networks.

[3] Paul Shannon, Andrew Markiel, Owen Ozier, Nitin S. Baliga, Jonathan T. Wang, Daniel Ramage, Nada Amin, Benno Schwikowski and Trey Ideker. Cytoscape: A Software Environment for Integrated Models of Biomolecular Interaction Networks. Genome Res.2003 13: 2498-2504.

[4] Oliver Thimm et al. MapMan: A user-driven tool to display genomics data sets onto diagrams of metabolic pathways and other biological processes. The Plant Journal (2004) 37, 914-939.

[5] C. Poultney et al. Sungear: Interactive visualization and functional analysis of genomic datasets. Bioinformatics Advance Access published October 2,2006.

[6] The Gene Ontology project. <u>www.geneontology.org</u>

[7]VirtualPlant.<a href="http://virtualplant-prod.bio.nyu.edu/cgi-bin/virtualplant.cgi">http://virtualplant-prod.bio.nyu.edu/cgi-bin/virtualplant.cgi</a>

[8] Pathway Studio. <u>http://www.ariadnegenomics.com/products/pathway-</u> <u>studio/</u>

[9] James D. Tisdall. Perl Programming for Bioinformatics. Mastering Perl

for Bioinformatics

[10] Java documentation. <u>http://java.sun.com/j2se/1.4.2/docs/</u>